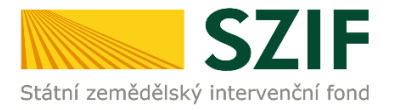

Příručka pro žadatele

# Podrobný postup pro vygenerování a zaslání Žádosti o podporu a příloh OPR přes Portál farmáře 7. - 10. výzva příjmu žádostí Operačního programu Rybářství 2014 – 2020

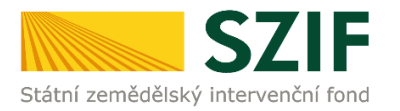

### <u>Podrobný postup pro vygenerování a zaslání Žádosti o podporu a příloh OPR přes</u> <u>Portál farmáře 7. - 10. výzva příjmu žádostí Operačního programu Rybářství 2014 –</u> <u>2020</u>

V následujícím dokumentu je uveden podrobný postup vygenerování Žádosti o podporu OPR a následné podání prostřednictvím Portálu farmáře. Při vygenerování a zaslání Žádosti o podporu a příloh doporučujeme použít internetový prohlížeč Internet Explorer verzi 9 a více.

Postup podávání Žádostí o podporu je popsán v Pravidlech pro žadatele a příjemce, pro 9. výzvu příjmu žádostí – Obecné podmínky, kapitola 9.1. Podání Žádosti o podporu. Pro žadatele 7., 8., a 10. výzvy příjmu žádostí – Obecné podmínky, kapitola 8.1. Podání Žádosti o podporu.

## A. Vygenerování Žádosti o podporu

Žádost o podporu musí být vygenerována z účtu Portálu farmáře (dále jen PF) žadatele. PF je žadateli přístupný přes <u>www.szif.cz</u> (obrázek 1), který poskytuje žadateli přístup k individuálním informacím detailního charakteru o jeho žádostech a umožňuje mu využívat služby, jejichž cílem je žadateli pomoci, případně mu poskytnout podporu při vybraných úkonech. Přístup k individuálním informacím a službám mají pouze registrovaní žadatelé.

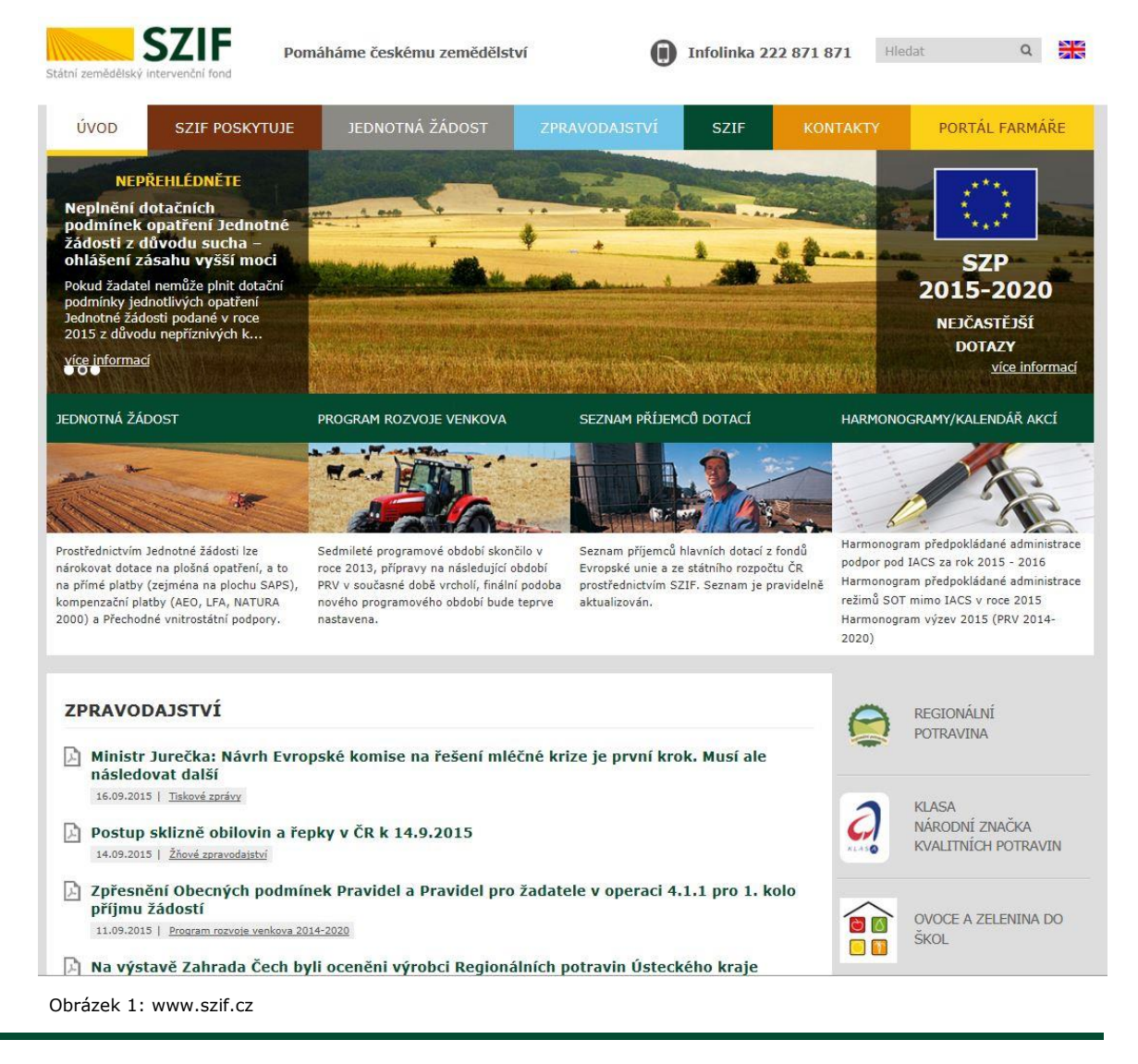

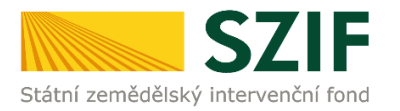

Po zobrazení webové stránky Státního zemědělského intervenčního fondu (dále jen SZIF) se žadatel přihlásí do PF prostřednictvím tlačítka "PORTÁL FARMÁŘE". Tlačítko je zvýrazněno na obrázku 2.

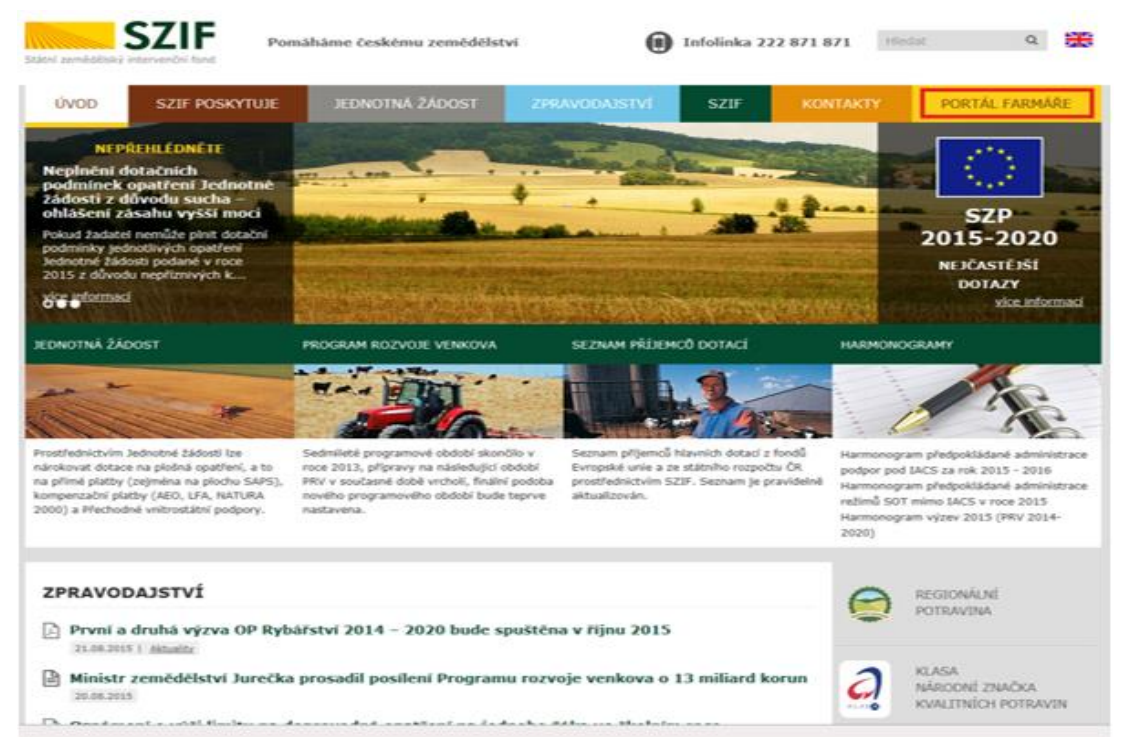

Obrázek 2: www.szif.cz

Po kliknutí na záložku "PORTÁL FARMÁŘE" se v hlavičce webových stánek SZIF zobrazí okno pro přihlášení (obrázek 3). Žadatel vyplní uživatelské jméno a heslo do připravených textových polí a klikne na tlačítko "Přihlášení". Pokud Žadatel nemá přístup do PF (tzn. uživatelské jméno a heslo) musí vyplnit "Žádost o přístup" do Portálu farmáře podle pokynů uvedených v dokumentu "Informace pro Žadatele".

### PŘIHLÁŠENÍ NA PORTÁL FARMÁŘE

| Uživatelské          | méno:                                                                                              |
|----------------------|----------------------------------------------------------------------------------------------------|
| Heslo:               | *                                                                                                  |
|                      | Přihlášení                                                                                         |
| "Portál farmá        | ře" je informační portál, který poskytuje žadateli přístup k individuálním informacím              |
| detailního chi       | arakteru o jeho žádostech a umožňuje mu využívat služby, jejichž cílem je žadateli                 |
| pomoci, přípa        | dně mu poskytnout podporu při vybraných úkonech. Přístup k individuálním                           |
| informacím a         | službám na Portálu farmáře mají pouze registrovaní uživatelé. Pro získání                          |
| uživatelského        | ) jména a hesla do Portálu farmáře je třeba vyplnit 📙 Žádost o přístup do                          |
| Portálu farma        | iře podle pokynů uvedených v dokumentu 🔎 <u>Informace pro žadatele</u> o přístup                   |
| do Portálu fa        | máře.                                                                                              |
| Upozorněn            | àu                                                                                                 |
| Každý žadate         | l o dotaci by si měl být vědom komu zřídil přístupová práva na Portál farmáře a ve                 |
| vlastním zájm        | u takto zřízená přístupová práva aktualizovat.                                                     |
| Osoba, která         | má k účtu zřízena přístupová práva, může za žadatele činit veškeré úkony jako                      |
| sám žadatel.         | Jakýkoliv úkon učiněný prostřednictvím Portálu farmáře bude vždy posuzován                         |
| pouze podle          | eho obsahu, tzn. bez ohledu na to, která osoba mající platná přístupová práva je                   |
| za žadatele u        | činila. Případné vady podání půjdou vždy k tíži žadatele.                                          |
| Přístupová p         | áva k vašemu účtu si můžete ověřit na PF v "Seznamu účtů s přístupem do PF pro                     |
| dané JI", kte        | rý je k dispozici po přihlášení v záložce Nastavení / Účty PF.                                     |
|                      |                                                                                                    |
| Jste <i>registro</i> | <i>vaný uživatel pro odběr novinek SZIF</i> a zapomněli jste heslo? <mark>Zašleme vám ho na</mark> |
| <u>vaši e-mailov</u> | <u>pu adresu</u>                                                                                   |
|                      |                                                                                                    |

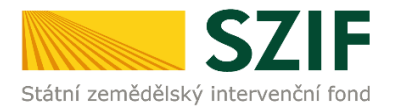

Nejprve je nutné zkontrolovat nastavení Vašeho emailu, na který Vám budou zasílány upozorňovací emaily, že Vám byla na PF doručena informace o průběhu administrace Vaší žádosti. V záložce "Nastavení" – "Správa registrace schránky Portálu farmáře" musí být nastavena emailová adresa, na kterou budou zasílány tyto upozorňovací emaily, která se nachází v **levé části** (viz. bod č.3 na obrázku č.4). V pravé části (viz. bod č.4 na obrázku č.4) se nacházejí adresy zakázané pro odběr zpráv. V případě, že chcete registrovat tuto adresu pro odběr zpráv, je nutné "kliknout" na tuto adresu, následně se přesune na levou stranu, kde se nacházejí registrované adresy pro odběr zpráv.

| <b>C7</b>                                                                                                    | IE                                   |                                                            |                                           |               |                   |                   | Portál f       | armář      |
|----------------------------------------------------------------------------------------------------|--------------------------------------|------------------------------------------------------------|-------------------------------------------|---------------|-------------------|-------------------|----------------|------------|
| Státní zemědělský intervenčn                                                                                       | ní fond                              |                                                            | - Anne                                    | A             | 1.                | N                 | Inc            | Rear       |
|                                                                                                    |                                      | *                                                          | A                                         | Úvod          | Nastavení         | Nápověda          | Přejít na…     | Odhlá      |
| Změnit JI                                                                                                    | A > Nastavení                        |                                                            |                                           |               |                   |                   |                |            |
| <u>Rozšířené vyhledání</u>                                                                                         | ΝΑςτανειί                            |                                                            |                                           |               |                   |                   |                |            |
| Identifikační a kontaktní údaje                                                                                    | NASIAVENI                            |                                                            |                                           |               | 2.                |                   |                |            |
| <ul> <li>Identifikačni a kontaktni údaje</li> <li>Přiřazení kontaktňi k žádostem</li> </ul>                        | Profil uživatele Úd                  | ty PF Změna hesla                                          | Zasilání informací - vý                   | běr sekcí     | Uživatelé         | práva registrace  | schránky Portá | álu farmář |
| Přehled podání                                                                                                    |                                      |                                                            |                                           |               |                   |                   |                |            |
| · Nová podání                                                                                                    | Správa registr                       | ace                                                        |                                           |               |                   |                   |                |            |
| <ul> <li>Jednotná žádost a žádosti AEO, AEKO<br/>a EZ</li> </ul>                                                   | Zde můžete spravova<br>e-mailové ad  | t vaše registrace pro odb<br><b>Iresy registrované pro</b> | ěr novinek do schránky P<br>o odběr zpráv | ortálu farmář | e                 |                   |                |            |
| <ul> <li>Jednotná žádost včetně deklarace<br/>zemědělské půdy a žádosti AEO,<br/>AEKO a EZ pro rok 2016</li> </ul> | klíkněte na tlačí<br>odebírání zpráv | ko e-mailové adresy pro c<br>ze schránky PF                | odregistrování z                          |               |                   |                   |                |            |
| > Změnové žádosti welfare                                                                                          | 3. Zrušení odbě                      | ru novinek na email                                        |                                           |               |                   |                   |                |            |
| > Deklarace chovu koní                                                                                             | [email@e                             | mail.czj                                                   |                                           | e             | -mailové a dre    | sy zakázané p     | ro odběr z prá | iv —       |
| Prokázání produkce ovocných druhů                                                                                  |                                      |                                                            |                                           | kli           | vněte na tlačítko | e-mailov é adresy | pro zrušení od | lebírání   |
| and which have a                                                                                                   |                                      |                                                            |                                           | zp            | ráv ze schránky l | F                 |                |            |

Pokud v záložce "Správa registrace schránky Portálu farmáře" není uvedena žádná emailová adresa, je nutné tuto adresu zadat přes následující kroky zobrazené na obrázku 5.: 1. "Identifikační a kontaktní

údaje" – 2. "Kontaktní údaje" – 3. tlačítko "<sup>O</sup>" – 4. z roletky žadatel zvolí "Emailová adresa" – žadatel vepíše emailovou adresu – 5. potvrdí tlačítkem "Odeslat".

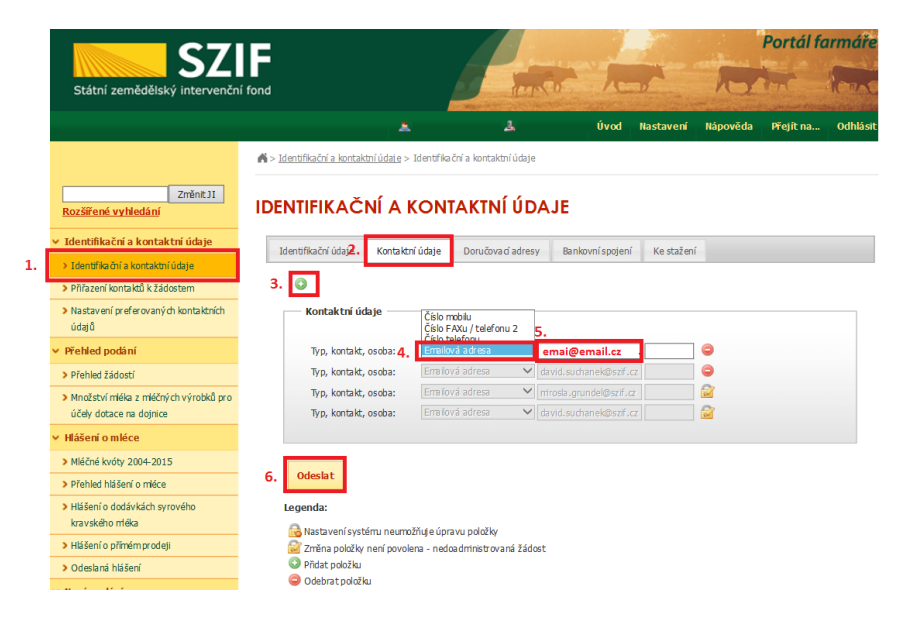

#### Obr. 5: Změna emailové adresy

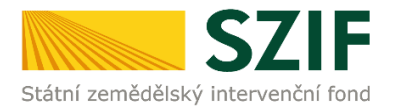

Po přihlášení se načte úvodní strana PF (obrázek 6). Pro vygenerování Žádosti o podporu lze použít odkaz "Podat novou žádost" na úvodní straně, nebo sekci "Nová podání" v levé sloupcové nabídce. Obě možnosti jsou vyznačeny na obrázku 6. a 7.

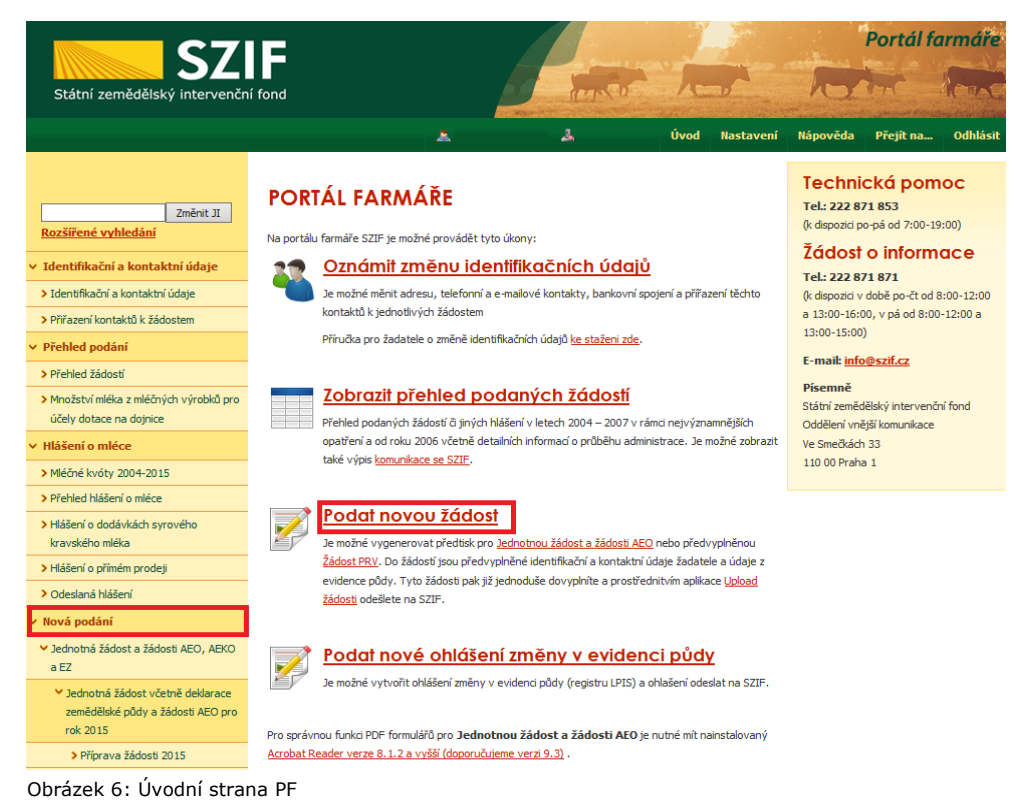

Po kliknutí na "Podat novou žádost" se zobrazí "NOVÁ PODÁNÍ" (obrázek 7). Generování nové žádosti je dostupné pod záložkou "Žádost OP Rybářství" -> "Žádost o podporu" vyznačené červeným rámečkem.

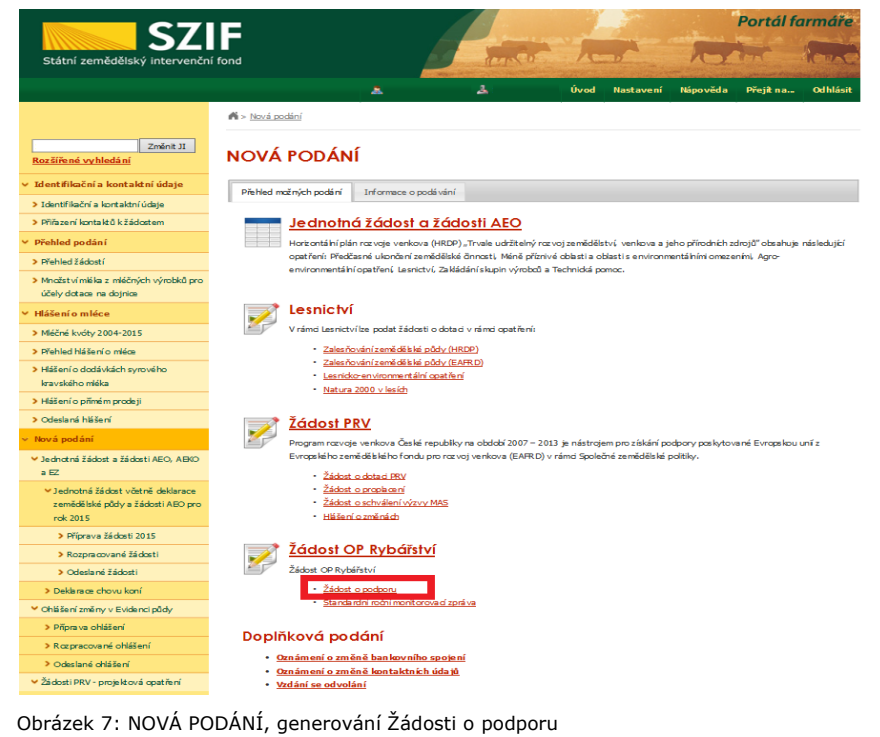

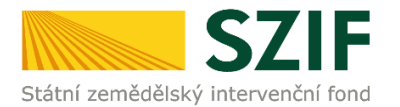

Následně se zobrazí stránka "ŽÁDOST OP RYBÁŘSTVÍ " (obrázek 8). Pro vygenerování Žádosti o podporu je nutné kliknout na tlačítko "Předvyplnění nových žádostí o podporu", které je zvýrazněno.

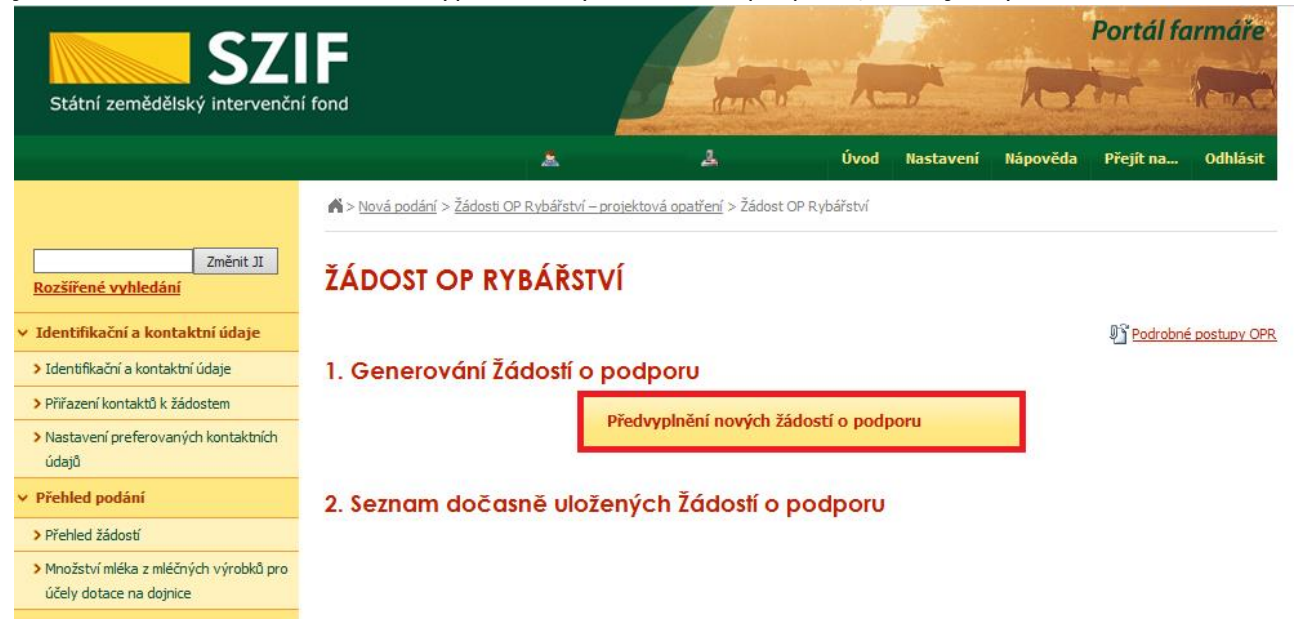

Obrázek 8: Předvyplnění nových žádostí o podporu

Další krok je tvořen dvěma částmi ("Identifikační a kontaktní údaje žadatele" a "Výběr opatření /záměru Žádosti o podporu" (obrázek 9).

V první části jsou automaticky předvyplněná pole "Jméno a příjmení žadatele/Název organizace" a "Adresa sídla/trv. bydliště". U ostatních údajů ("Adresa pro doručování", "Bankovní spojení", "Telefon", "Mobilní telefon", "E-mail") má žadatel možnost vybrat z více variant uložených na PF.

Ve druhé části vybere žadatel zaškrtnutím opatření/záměr a vepíše název projektu do připraveného textového pole.

Poznámka: v této sekci je na PF zobrazeno číselné označení opatření a název záměrů (názvy opatření uvedeny níže v tabulce).

| Opatření 2.2. Produktivní investice do akvakultury, záměr b) Diverzifikace akvakultury |
|----------------------------------------------------------------------------------------|
| Opatření 2.3. Podpora nových chovatelů                                                 |
| Opatření 3.1. Shromažďování údajů                                                      |
| Opatření 5.1. Plány produkce                                                           |
| Opatření 5.2. Uvádění produktů na trh, záměr a) Vytváření organizace producentů        |
| Opatření 5.2. Uvádění produktů na trh, záměr b) Propagační kampaně                     |

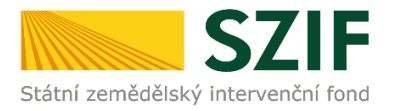

Po vyplnění všech částí klikne žadatel na tlačítko "Předvyplnit novou Žádost o podporu" viz obrázek 9.

| <b>C7</b>                                                            |                                                                                | rtál farmáře     |
|----------------------------------------------------------------------|--------------------------------------------------------------------------------|------------------|
| Státní zemědělský intervenční                                        | ní fond                                                                        | C Round          |
|                                                                      | 2 Íbund Nastavení Nánověda Dě                                                  | aiít na Odhlácit |
|                                                                      |                                                                                | ejit na Oumasit  |
|                                                                      | Nová podáni > Zadosti OP Rybářství – projektová opatření > Zadost OP Rybářství |                  |
| Změnit JI                                                            |                                                                                |                  |
| Rozšířené vyhledání                                                  |                                                                                |                  |
| <ul> <li>Identifikační a kontaktní údaje</li> </ul>                  | Identifikační a kontaktní údaje žadatele                                       |                  |
| > Identifikační a kontaktní údaje                                    |                                                                                |                  |
| > Přiřazení kontaktů k žádostem                                      | Jméno a příjmení žadatele/ Název organizace:                                   |                  |
| > Nastavení preferovaných kontaktních                                | Adenan sídla / Inc. Incellitită.                                               |                  |
| údajů                                                                | Auresa sidia / uv. byuliste:                                                   |                  |
| <ul> <li>Přehled podání</li> </ul>                                   | Adresa pro doručování:                                                         |                  |
| > Přehled žádostí                                                    | Stejná jako Adresa sídla / trv. bydliště 🗸 🗸                                   |                  |
| > Množství mléka z mléčných výrobků pro                              | Bankovní spojení:                                                              |                  |
| účely dotace na dojnice                                              | Telefon:                                                                       |                  |
| <ul> <li>Hlášení o mléce</li> </ul>                                  | ✓                                                                              |                  |
| > Mléčné kvóty 2004-2015                                             | Mobilní telefon:                                                               |                  |
| > Přehled hlášení o mléce                                            |                                                                                |                  |
| <ul> <li>Hlášení o dodávkách syrového<br/>kravského mléka</li> </ul> |                                                                                |                  |
| > Hlášení o přímém prodeji                                           |                                                                                |                  |
| > Odeslaná hlášení                                                   | Výběr opatření/záměru Žádosti o podporu                                        |                  |
| ✓ Nová podání                                                        |                                                                                |                  |
| Jednotná žádost a žádosti AEO, AEKO                                  | 2.2 b) Diverzifikace akvakultury                                               |                  |
| a EZ                                                                 | Název projektu (max 100 znaků):                                                |                  |
| <ul> <li>Jednotná žádost včetně deklarace</li> </ul>                 |                                                                                |                  |
| AEKO a EZ pro rok 2016                                               |                                                                                |                  |
| > Deklarace chovu koni                                               | Název projektu (max 100 znaků):                                                |                  |
| > Změnové žádosti welfare                                            |                                                                                |                  |
| > Prokázání produkce ovocných druhů                                  |                                                                                |                  |
| > Mimořádná podpora pro                                              |                                                                                |                  |
| prasnice/dojnice                                                     | 두 Zpět Předvyplnit novou Žádost o podporu                                      |                  |
| > Rozpracované žádosti                                               |                                                                                |                  |
| > Odeslané žádosti                                                   |                                                                                |                  |

Obrázek 9: Generování Žádosti o podporu

Po předchozím kroku předvyplnění nové žádosti se zobrazí informace o stavu generování Žádosti o podporu a informace o průběhu viz obrázek 10.

|                                                   |                              |                                                                                                    | the same is not the same the same                | and the stand  | - the man prover station |          |
|---------------------------------------------------|------------------------------|----------------------------------------------------------------------------------------------------|--------------------------------------------------|----------------|--------------------------|----------|
|                                                   |                              |                                                                                                    | × 4                                              | Úvod Nastavení | Nápověda Přejít na…      | Odhlási  |
|                                                   | <b>M</b> > <u>Nová podár</u> | í > <u>Žádosti OP Ryt</u>                                                                                      | <u>sářství – projektová opatření</u> > Žádost OP | Rybářství      |                          |          |
| Změnit JI<br><u>Rozšířené vyhledání</u>           | ŽÁDOST                       | OP RYBÁ                                                                                                    | ŔĸŦVĺ                                            |                |                          |          |
| Identifikační a kontaktní údaje                   | Stav genera                  | ování                                                                                                    |                                                  |                |                          |          |
| > Identifikační a kontaktní údaje                 |                              |                                                                                                    | 100                                              | %              |                          |          |
| Přířazení kontaktů k žádostem                     |                              |                                                                                                    |                                                  |                |                          |          |
| Nasta vení preferovaných kontaktních<br>údajů     | Informace                    | o průběhu                                                                                                    |                                                  |                |                          |          |
| Přehled podání                                    |                              |                                                                                                    |                                                  |                | E <u>Všech</u>           | ny zpráv |
| Přehled žádostí                                   | Vytvořeno                    | Opatření /                                                                                                    |                                                  |                |                          |          |
| Množství mléka z mléčných výrobků pro             |                              | záměr                                                                                                    | Nazev projektu                                   |                | Soubory                  |          |
| účely dotace na dojnice                           | 19.04.2016                   |                                                                                                    |                                                  |                | Stav: Ve zpracování      |          |
| Hlášení o mléce                                   | 12:17:30                     | 2.3                                                                                                    | test                                             |                | A Stáhnout soubor        |          |
|                                                   |                              |                                                                                                    |                                                  |                |                          |          |
| Mléčné kvóty 2004-2015                            | 10-CAL                       |                                                                                                    | 1                                                |                |                          |          |
| Mléčné kvóty 2004-2015<br>Přehled hlášení o mléce | An Takk and the              | Scherteller and a second second second second second second second second second second second second second s |                                                  |                |                          |          |

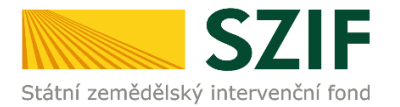

Po vygenerování Žádosti (stav generování 100 %) a stisku tlačítka "Zpět na seznam předtisků" (obrázek 10) se objeví přehled všech předtisků jako na obrázku 11. Pokud bylo v předchozím kroku zaškrtnuto více opatření/záměrů pro předvyplnění Žádostí o podporu, pak bude v sekci vygenerovaných žádostí tolik žádostí, kolik žadatel zaškrtl. Situaci zachycuje obrázek 11.

| 57                                                                                    | E                        |                        |                      |                                                  |             |                   |                              | Portál fa                | ırmáře   |
|---------------------------------------------------------------------------------------|--------------------------|------------------------|----------------------|--------------------------------------------------|-------------|-------------------|------------------------------|--------------------------|----------|
| Státní zemědělský intervenční                                                         | í fond                   |                        |                      | - Lenco                                          | 1           |                   | 10                           | tre                      | Rent     |
|                                                                                       |                          |                        | *                    | 3                                                | Úvod        | Nastavení         | Nápověda                     | Přejít na…               | Odhlásit |
| TEST SYSTÉM                                                                           | <b>∦</b> > <u>Nová p</u> | odání > Žádosti (      | DP Rybářství – proje | <u>ktová opatření</u> > Žádost OP R <sub>V</sub> | /bářství    |                   |                              |                          |          |
| Změnit JI<br>Rozšířené vyhledání                                                      | ŽÁDO                     | ST OP RY               | (BÁŘSTVÍ             |                                                  |             |                   |                              |                          |          |
| 🖌 Identifikační a kontaktní údaje                                                     | 1. Gen                   | ero vání Ž             | ádostí o po          | dporu                                            |             |                   |                              |                          |          |
| > Identifikační a kontaktní údaje                                                     |                          |                        | Pře                  | dyvolnění nových žádos                           | tío nodu    | oru               |                              |                          |          |
| > Přířazení kontaktů k žádostem                                                       |                          |                        |                      |                                                  |             |                   |                              |                          |          |
| <ul> <li>Nastavení preferovaných kontaktních<br/>údajů</li> </ul>                     | 2. Sezn                  | am doča                | sně uloženy          | ých Žádostí o pod                                | dporu       |                   |                              |                          |          |
| Přehled podání                                                                        | V následující            | tabulœ naleznete       | e seznam vygenerov   | aných předtisků. Poslední gene                   | erovaný pře | edtisk je zvýrazn | ěný jako první i             | ädek tabulky.            |          |
| Přehled žádostí                                                                       |                          | Nanosledy              | Onatření /           |                                                  |             |                   |                              |                          |          |
| <ul> <li>Množství mléka z mléčných výrobků pro<br/>účely dotace na dojnice</li> </ul> |                          | uloženo                | záměr                | Název projektu                                   |             |                   | Akce                         |                          |          |
| <ul> <li>Hlášení o m léce</li> </ul>                                                  |                          |                        |                      |                                                  |             |                   | Stav: Ve zpr<br>Pokračovat v | acování<br>podání:       |          |
| > Mléčné kvóty 2004-2015                                                              |                          | 19.04.2016<br>11:07:04 | 2.2 b)               | test1                                            |             |                   | 🛐 <u>s elekt</u>             | ronickým pod             | pisem    |
| > Přehled hlášení o mléce                                                             |                          |                        |                      |                                                  |             |                   | 🔎 <u>Stáhno</u> u            | <u>t soubor</u>          |          |
| <ul> <li>Hášení o dodávkách syrového<br/>kravského mléka</li> </ul>                   |                          |                        |                      |                                                  |             |                   | Stav: Ve zpr                 | acování                  |          |
| > Hášení o přímém prodeji                                                             |                          | 19.04.2016             | 2.3                  | test                                             |             |                   | Pokracovat v                 | podani:<br>.ronickým pod | pisem_   |
| > Odeslaná hlášení                                                                    |                          | 11:05:20               |                      |                                                  |             |                   | -                            |                          |          |
| Nová podání                                                                           |                          |                        |                      |                                                  |             |                   | <u>Stáhnou</u>               | <u>t soubor</u>          |          |
| ♥ Jednotná žádost a žádosti AEO, AEKO                                                 | L                        |                        |                      |                                                  |             |                   |                              |                          |          |
| a EZ                                                                                  | Vym a za                 | t                      |                      |                                                  |             |                   |                              |                          |          |
| Jednotná žádost včetně deklarace                                                      |                          |                        |                      |                                                  |             |                   |                              |                          |          |

Obrázek 11: Vygenerované Žádosti o podporu

Jestliže je třeba některou z vygenerovaných Žádostí o podporu vymazat, pak žadatel provede její označení dle obrázku 12 a stiskne tlačítko "Vymazat".

| Státni zemédélský intervenčn                                                                                                    | í fond            |                          |                  | P m                        | A                |                   | NY                            | MTA                | 100A                                          |
|----------------------------------------------------------------------------------------------------|-------------------|--------------------------|------------------|----------------------------|------------------|-------------------|-------------------------------|--------------------|-----------------------------------------------|
|                                                                                                    |                   |                          | 8                | 4                          | Úvod             | Nastavení         | Nápověda                      | Přejít na…         | Odhlás                                        |
|                                                                                                    | A > <u>Nová p</u> | odání > <u>Žádosti C</u> | P Rybářství – pr | ojektová opatření > Žádos  | t OP Rybářství   |                   |                               |                    |                                               |
| Změnit JI<br>Rozšířené vyhledání                                                                                                    | ŽÁDO              | ST OP RY                 | <b>BÁŘSTV</b>    | ΎΙ                         |                  |                   |                               |                    |                                               |
| Identifikační a kontaktní údaje                                                                                                    | 1. Gen            | erování Žo               | ádostí o p       | odporu                     |                  |                   |                               |                    |                                               |
| <ul> <li>Identifikační a kontaktní údaje</li> </ul>                                                                                                    |                   |                          |                  | Předvyplnění nových ž      | žádostí o podu   | oru               |                               |                    |                                               |
| > Přiřazení kontaktů k žádostem                                                                                                    |                   |                          |                  | reavypinen novyen i        |                  | Jord              |                               |                    |                                               |
| <ul> <li>Nastavení preferovaných kontaktních<br/>údajů</li> </ul>                                                                                                    | 2. Sezn           | am doča:                 | sně ulože        | ných Žádostí o             | podporu          |                   |                               |                    |                                               |
| Přehled podání                                                                                                    | V následující     | tabulce naleznete        | seznam vygene    | rovaných předtisků. Posled | ní generovaný př | edtisk je zvýrazn | ěný jako první řa             | ádek tabulky.      |                                               |
| > Přehled žádostí                                                                                                    |                   | Naposledy                | Onatření /       |                            |                  |                   |                               |                    |                                               |
| > Množství mléka z mléčných výrobků pro                                                                                                    |                   | uloženo                  | záměr            | Název projektu             |                  |                   | Akce                          |                    |                                               |
| účely dotace na dojnice                                                                                                    |                   |                          |                  |                            |                  |                   | Stav: Ve zpra<br>Pokračovat v | acování<br>podání: |                                               |
| účely dotace na dojnice<br>Hlášení o mléce                                                                                                    |                   |                          |                  |                            |                  |                   | 🔊 <u>s elekt</u> ı            | ronickým pod       | nicom                                         |
| účely dotace na dojnice<br>Hlášení o mléce<br>> Mléčné kvóty 2004-2015                                                                                                    | •                 | 18.04.2016<br>16:38:27   | 2.3              | test                       |                  |                   |                               |                    | <u>visciii</u>                                |
| účely dotace na dojnice Hlášení o mléce > Mléčné kvóty 2004-2015 > Přehled hlášení o mléce                                                                                                    | •                 | 18.04.2016<br>16:38:27   | 2.3              | test                       |                  |                   | Stáhnou                       | t soubor           | <u>Jisem</u>                                  |
| účely dotace na dojnice Hlášení o mléce Mléčné kvóty 2004-2015 Přehled hlášení o mléce Hlášení o dodávkách syrového kravského mléka                                                                          | •                 | 18.04.2016<br>16:38:27   | 2.3              | test                       |                  |                   | Stáhnou                       | <u>t soubor</u>    | <u>pisciii</u>                                |
| účely dotace na dojnice Hlášení o mléce Mlěčné kvóty 2004-2015 Přehled hlášení o mléce Hlášení o dodávkách syrového kravského mléka Hlášení o přímém prodej                                                  | Vymaza            | 18.04.2016<br>16:38:27   | 2.3              | test                       |                  |                   | Stáhnou                       | <u>t soubor</u>    | <u>pisciii</u>                                |
| účely dotace na dojnice<br>Hlášení o mléce<br>> Mléčné kvóty 2004-2015<br>> Přehled hlášení o mléce<br>> Hlášení o dodávkách syrového<br>kravského mléka<br>> Hlášení o přímém prodeji<br>> Odeslaná hlášení | Vymaza            | 18.04.2016<br>16:38:27   | 2.3              | test                       |                  |                   | Stáhnou                       | <u>t soubor</u>    | <u>, , , , , , , , , , , , , , , , , , , </u> |

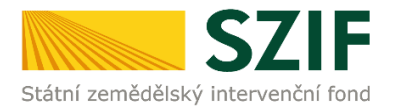

Pokud žadatel žádnou Žádost o podporu odstranit nechce, provede se prostřednictvím "Stáhnout soubor" uložení jednotlivých Žádostí o podporu (obrázek 13). Každá Žádost o podporu bude uložena do PC žadatele, kde ji bude možné kompletně vyplnit.

| <b>C7</b>                                                                                                    |                          |                            |                     |                                      |                  |               |                                   | Portál fo     | armáře      |
|----------------------------------------------------------------------------------------------------|--------------------------|----------------------------|---------------------|--------------------------------------|------------------|---------------|-----------------------------------|---------------|-------------|
| Státní zemědělský intervenčn                                                                                       | í fond                   |                            |                     | - inner                              | 1-               |               | 10                                | trac -        | Rox         |
|                                                                                                    |                          |                            | *                   |                                      | Úvod N           | astavení      | Nápověda                          | Přejít na…    | Odhlásit    |
|                                                                                                    | <b>M</b> > <u>Nová p</u> | odání > Žádosti (          | P Rybářství – proje | <u>ektová opatření</u> > Žádost OP R | ybářství         |               |                                   |               |             |
| Změnit JI<br>Rozšířené vyhledání                                                                                   | ŽÁDO                     |                            | <b>BÁŘSTVÍ</b>      |                                      |                  |               |                                   |               |             |
| <ul> <li>Identifikační a kontaktní údaje</li> </ul>                                                                | 1. Gen                   | erování Ž                  | ádostí o po         | dporu                                |                  |               |                                   |               |             |
| Identifikační a kontaktní údaje                                                                                    |                          |                            | Př                  | edvyplnění nových žádos              | tí o podpori     |               |                                   |               |             |
| > Přiřazení kontaktů k žádostem                                                                                    |                          |                            |                     | , particular and a second            | a a poupore      |               |                                   |               |             |
| Nastavení preferovaných kontaktních<br>údajů                                                                       | 2. Sezn                  | am doča                    | sně uložen          | ých Žádostí o po                     | dporu            |               |                                   |               |             |
| ✓ Přehled podání                                                                                                   | V následující            | tabulce naleznete          | seznam vygenero     | vaných předtisků. Poslední gen       | erovaný předtisl | k je zvýrazni | iný jako první ř                  | ádek tabulky. |             |
| > Přehled žádostí                                                                                                  |                          | Nanoslady                  | Opatření /          |                                      |                  |               |                                   |               |             |
| <ul> <li>Množství mléka z mléčných výrobků pro<br/>účely dotace na dojnice</li> </ul>                              |                          | uloženo                    | záměr               | Název projektu                       |                  |               | Akce                              |               |             |
| <ul> <li>Hlášení o mléce</li> </ul>                                                                                |                          |                            |                     |                                      |                  |               | Stav: Ve zpra<br>Pokračovat v     | podání:       |             |
| > Mléčné kvóty 2004-2015                                                                                           |                          | 18.04.2016<br>16:38:27 2.3 | 2.3                 | test                                 |                  |               | § <u>s elektronickým podpisem</u> |               |             |
| Přehled hlášení o mléce                                                                                            |                          |                            |                     |                                      |                  |               | Jan Stáhnou                       | t soubor      |             |
| <ul> <li>Hlášení o dodávkách syrového<br/>kravského mléka</li> </ul>                                               |                          |                            |                     |                                      |                  |               |                                   |               |             |
| > Hlášení o přímém prodeji                                                                                         | Vymaza                   | t                          |                     |                                      |                  |               |                                   |               |             |
| > Odeslaná hlášení                                                                                                 |                          |                            |                     |                                      |                  |               |                                   |               |             |
| V Nová podání                                                                                                    |                          |                            |                     |                                      |                  |               |                                   |               |             |
| <ul> <li>Jednotná žádost a žádosti AEO, AEKO<br/>a EZ</li> </ul>                                                   |                          |                            |                     |                                      |                  |               |                                   |               |             |
| <ul> <li>Jednotná žádost včetně deklarace<br/>zemědělské půdy a žádosti AEO,<br/>AEKO a EZ pro rok 2016</li> </ul> |                          |                            |                     |                                      |                  |               |                                   |               |             |
| > Deklarace chovu koní                                                                                             |                          |                            |                     |                                      |                  |               |                                   |               |             |
| > Změnové žádosti welfare                                                                                          |                          |                            |                     |                                      |                  |               |                                   |               |             |
| > Prokázání produkce ovocných druhů                                                                                |                          |                            |                     |                                      |                  |               |                                   |               |             |
| > Mimořádná podpora pro                                                                                            |                          |                            |                     |                                      |                  |               |                                   |               |             |
| prasnice/dojnice                                                                                                   |                          |                            |                     |                                      |                  |               |                                   |               | Jložit      |
|                                                                                                    |                          |                            |                     |                                      |                  |               |                                   | l             | Jložit jako |

Obrázek 13: Uložení předvyplněné Žádosti o podporu

Formulář Žádosti o podporu, který se ukládá do PC, zachycuje obrázek 14. Po vyplnění (dle instruktážního listu pro vyplňování žádosti o podporu a indikátorů) ho Žadatel nahraje zpět resp. "podá Žádost o podporu OPR" prostřednictvím Portálu farmáře.

|                                                                                                    |                                                                                                    | <u>-</u>                                     | Žádost o j                                                                                               | nodnoru                                                                                                    |                                                                          | /hářct                         | -ví                                                                                                    |                                  | EVEOREX                                 | Á 1 84         |
|----------------------------------------------------------------------------------------------------|----------------------------------------------------------------------------------------------------|----------------------------------------------|----------------------------------------------------------------------------------------------------|----------------------------------------------------------------------------------------------------|--------------------------------------------------------------------------|--------------------------------|----------------------------------------------------------------------------------------------------|----------------------------------|-----------------------------------------|----------------|
| átní zemědělský int                                                                                                    | bZIF<br>tervenční fond                                                                                         | 2                                            | A II                                                                                                    | nformace                                                                                                    | o žadatel                                                                | i                              |                                                                                                    | - E.,                            | Evropský n<br>Evropský n<br>Operační pr | ámoh<br>rograr |
| 1.Číslo výzvy:                                                                                                    | 2.Název výzvy:                                                                                                 |                                              | 3                                                                                                    | .Cílová skupina:                                                                                                    |                                                                          |                                |                                                                                                    |                                  |                                         |                |
| 4                                                                                                    | 4.výzva OP Ry                                                                                                  | bářství 2014 -                               | - 2020 N                                                                                                 | loví chovatelé, l                                                                                                    | kteří poprvé zř                                                          | 'izují mikn                    | opodniky neb                                                                                                 | o malé podnik                    | y akvakultu                             | ry             |
| 4.Priorita unie:                                                                                                    | 5.Opatření:                                                                                                    | 6.Název opatře                               | ení:                                                                                                    |                                                                                                    |                                                                          |                                |                                                                                                    |                                  |                                         |                |
| 2                                                                                                    | 2.3 💌                                                                                                    | Podpora nov                                  | ých chovatelů                                                                                            |                                                                                                    |                                                                          |                                |                                                                                                    |                                  |                                         |                |
| 7.Číslo záměru:                                                                                                    | 8.Název záměru:                                                                                                |                                              |                                                                                                    |                                                                                                    |                                                                          |                                |                                                                                                    |                                  |                                         |                |
| -                                                                                                    |                                                                                                    |                                              |                                                                                                    |                                                                                                    |                                                                          |                                |                                                                                                    |                                  |                                         |                |
| 9.Název projektu                                                                                                    | ı (max. 100 znaků                                                                                              | i s mezerami):                               |                                                                                                    |                                                                                                    |                                                                          |                                |                                                                                                    |                                  |                                         |                |
|                                                                                                    |                                                                                                    |                                              |                                                                                                    |                                                                                                    |                                                                          |                                |                                                                                                    |                                  |                                         |                |
| 10.Pracoviště SZ                                                                                                    | IF příslušné k admi                                                                                            | inistraci žádosti:                           |                                                                                                    |                                                                                                    |                                                                          |                                |                                                                                                    |                                  |                                         |                |
|                                                                                                    |                                                                                                    |                                              |                                                                                                    |                                                                                                    |                                                                          |                                |                                                                                                    |                                  |                                         |                |
| idaio o žad-                                                                                                    | tali 11                                                                                                    | 1 Defuniciei ocob                            | n 🗌 / Excided                                                                                            | acaba 🗖                                                                                                    |                                                                          | 17 \/ačai                      | nonciumi cubio                                                                                               |                                  | No 🗖                                    |                |
| Juaje o zauč                                                                                                    | iten 1                                                                                                    | 1.Pravnicka 0500                             |                                                                                                    |                                                                                                    |                                                                          | 12.verej                       | nopravni subje                                                                                               |                                  |                                         |                |
| Právnická os                                                                                                    | oba:                                                                                                    |                                              |                                                                                                    | 1                                                                                                    | <ol> <li>Platce DPH ve</li> </ol>                                        | vztahu k al                    | divitám projek                                                                                               | tu Ano                           | Ne                                      |                |
| A N/monta OD                                                                                                    | 0001                                                                                                    |                                              |                                                                                                    |                                                                                                    |                                                                          |                                | 45.0.4.4                                                                                                    | farmer.                          |                                         |                |
| 14.Mazev:                                                                                                    |                                                                                                    |                                              |                                                                                                    |                                                                                                    |                                                                          |                                | 15.Pravni                                                                                                    | iorma:                           |                                         |                |
| 14.Nazev:                                                                                                    |                                                                                                    |                                              |                                                                                                    |                                                                                                    |                                                                          |                                | 15.Pravni                                                                                                    | ionna:                           |                                         |                |
| Fyzická osob                                                                                                    | a:                                                                                                    |                                              |                                                                                                    |                                                                                                    |                                                                          |                                | 15.Pravni                                                                                                    | iorma:                           |                                         |                |
| Fyzická osob<br>16.Titul před:                                                                                                    | a:<br>17.Jméno:                                                                                                |                                              |                                                                                                    |                                                                                                    | 18.Příjmení:                                                             |                                | 15.Pravni                                                                                                    | iorna:                           |                                         | 19.            |
| Fyzická osob<br>16.Titul před:<br>20.Rodné číslo:                                                                                                    | a:<br>17.Jméno:                                                                                                |                                              | 21.Datur                                                                                                 | n narození:                                                                                                    | 18.Příjmení:                                                             | 22.Gender                      | příjemce:                                                                                                    |                                  |                                         | 19.            |
| Fyzická osob<br>16.Titul před:<br>20.Rodné číslo:                                                                                                    | a:<br>17.Jméno:                                                                                                |                                              | 21.Datur                                                                                                 | n narození:                                                                                                    | 18.Příjmení:                                                             | 22.Gender<br>Muž [             | příjemce:                                                                                                    |                                  |                                         | 19.            |
| Fyzická osob<br>16.Titul před:<br>20.Rodné číslo:<br>Právnická i fi                                                                                     | a:<br>17.Jméno:<br>/                                                                                           |                                              | 21.Datur                                                                                                 | n narození:                                                                                                    | 18.Příjmení:                                                             | 22.Gender<br>Muž [             | příjemce:                                                                                                    |                                  |                                         | 19.            |
| Fyzická osob<br>16.Titul před:<br>20.Rodné číslo:<br>Právnická i fy<br>23.IČ:                                                                           | a:<br>17.Jméno:<br>/<br>/<br>vzická osoba:<br>24.DIČ (je-li přid                                               | leno):                                       | 21.Datur                                                                                                 | n narození:                                                                                                    | 18.Příjmení:                                                             | 22.Gender<br>Muž [             | příjemce:                                                                                                    |                                  |                                         | 19.            |
| Fyzická osob<br>16.Titul před:<br>20.Rodné číslo:<br>Právnická i fy<br>23.IČ:                                                                           | a:<br>17.Jméno:<br>/<br>/<br>yzická osoba:<br>24.DIČ (je-li přid                                               | léleno):                                     | 21.Datur                                                                                                 | n narození:                                                                                                    | 18.Příjmení:                                                             | 22.Gender<br>Muž [             | příjemce:                                                                                                    |                                  |                                         | 19.            |
| Fyzická osob<br>16.Titul před:<br>20.Rodné číslo:<br>Právnická i fi<br>23.IČ:<br>Sídlo firmy (1                                                         | a:<br>17.Jméno:<br>/<br>yzická osoba:<br>24.DIČ (je-li přid<br>PO)/trvalé byd                                  | liště (FO) - 4                               | 21.Datur<br>dle výpisu z ob                                                                              | n narození:<br>chodního rejs                                                                                                    | 18.Příjmení:                                                             | 22.Gender<br>Muž [<br>ného osv | příjemce:<br>Žena                                                                                            | vního statusi                    |                                         | 19.            |
| Fyzická osob<br>16. Titul před:<br>20. Rodné čislo:<br>Právnická i fi<br>23. IČ:<br>Sídlo firmy (I<br>25. Ulice:                                        | a:<br>17.Jméno:<br>/                                                                                           | liště (FO) - r                               | 21.Datur<br>dle výpisu z ob                                                                              | n narození:<br>chodního rejs<br>s: 27.č.o.:                                                                                                    | 18.Přijmení:                                                             | 22.Gender<br>Muž [<br>ného osv | příjemce:<br>Žena<br>žědčení práv<br>29.0bec:                                                                | vního statusu                    | (                                       | 19.            |
| Právnická osob<br>16. Titul před:<br>20. Rodné číslo:<br>Právnická i fi<br>23. IČ:<br>Sídlo firmy (I<br>25. Ulice:                                      | a:<br>17.Jméno:<br>/                                                                                           | kěleno):<br>Iliště (FO) - r                  | 21.Datur<br>dle výpisu z ob<br>26.Č.p./Č.t                                                               | n narození:<br>chodního rejs<br>s: 27.Čo.;                                                                                                    | 18.Přijmení:<br>tříku resp. ji<br>28.PSČ:                                | 22.Gender<br>Muž [<br>ného osv | příjemce:<br>Žena<br>žěna<br>29.0bec:                                                                        | vního statusu                    | (                                       | 19.            |
| Fyzická osob<br>16. Titul před:<br>20. Rodné číslo:<br>Právnická i fy<br>23. IČ:<br>Sídlo firmy (I<br>25. Ulice:<br>30. Číst obce/mě                    | a:<br><sup>17.Jméno:</sup><br>//<br>//zická osoba:<br>24.DIČ (je-li přid<br>PO)/trvalé byd                     | kěleno):<br>Iliště (FO) – r                  | 21.Datur<br>dle výpisu z ob<br>26.č.p./č.a<br>31.NUTS 4/                                                 | n narození:<br>chodního rejs<br>27.Č.o.:<br>/ LAU 1 (okres):                                                                                                    | 18.Příjmení:                                                             | 22.Gender<br>Muž (<br>ného osv | příjemce:<br>Žena<br>žena<br>žedčení práv<br>29.0bec:<br>32.NUTS 3 (kr                                       | vního statusu<br>aj):            | u                                       | 19.            |
| Právnická osob<br>16. Titul před:<br>20. Rodné číslo:<br>Právnická i fi<br>23. IČ:<br>Sídlo firmy (1<br>25. Ulice:<br>30. Část obce/mě                  | a:<br>17.Jméno:<br>/                                                                                           | kileno):<br>Iliště (FO) - r                  | 21. Datur<br>dle výpisu z ob<br>26. č. p./č.4<br>31. NUTS 4/                                             | n narození:<br>chodního rejs<br>s:<br>27.č.o.:<br>LAU 1 (okres):                                                                                                    | 18.Příjmení:                                                             | 22.Gender<br>Muž [<br>ného osv | příjemce:<br>Žena<br>řědčení práv<br>29.0bec:<br>32.NUTS 3 (kr                                               | vního statusu<br>aj):            | u                                       | 19.            |
| Fyzická osob<br>16. řítul před:<br>20. Rodné číslo:<br>Právnická i fi<br>23. lč:<br>Sídlo firmy (I<br>25. Ulice:<br>30. číst obce/mě<br>33. Telefon:    | a:<br>17.Jméno:<br>/<br>/<br>/<br>/<br>/<br>/<br>/<br>/<br>/<br>/<br>/<br>/<br>/                               | išleno):<br>Iliště (FO) - r                  | 21.Datur<br>dle výpisu z ob<br>26.č.p./č.t<br>31.NUTS 4<br>34.Mobilní                                    | n narození:<br>chodního rejs<br>:: 27.č.o.:<br>/ LAU 1 (okres):<br>telefon:                                                                                                    | 18.Příjmení:                                                             | 22.Gender<br>Muž [<br>ného osv | příjemce:<br>Žena<br>vědčení práv<br>29.0bec:<br>32.NUTS 3 (kr                                               | vního statusu<br>aj):            | u                                       | 19.            |
| Fyzická osob<br>16. řítul před:<br>20. Rodné číslo:<br>Právnická i fi<br>23. lč:<br>Sídlo firmy (I<br>25. Ulice:<br>30. část obce/mě<br>33. Telefon:    | a:<br>17.Jméno:<br>/ /<br>yzická osoba:<br>24.DIČ (je-li přid<br>PO)/trvalé byd<br>istská část:                | lliště (FO) - e                              | 21.Datur<br>dle výpisu z ob<br>26.Č.p./Č.d<br>31.NUTS 4<br>34.Mobilní                                    | n narození:<br>chodního rejs<br>127.č.o.:<br>LAU 1 (okres):<br>telefon:                                                                                                    | 18.Příjmení:                                                             | 22.Gender<br>Muž [<br>ného os\ | příjemce:<br>Žena<br>vědčení prár<br>29.0bec:<br>32.NUTS 3 (kr<br>35.E-mail:                                 | vního statusu<br>aj):            | u                                       | 19.            |
| Pryzická osob<br>16. Titul před:<br>20. Rodně čielo:<br>Právnická i fi<br>23. IČ:<br>Sídlo firmy (I<br>25. Ulice:<br>30. Číst obce/mě<br>33. Telefon:   | a:<br>17.Jméno:<br>/<br>zzická osoba:<br>24.DIČ (je-li přid<br>PO)/trvalé byd<br>istská část:                  | klenc):<br>Iliště (FO) - d                   | 21.Datu<br>26.Č.p./č.d<br>31.NUTS 4<br>34.Mobilní                                                        | n narození:<br>chodního rejs<br>h: 27.č.o.:<br>LAU 1 (okres):<br>telefon:                                                                                                    | 18.Příjmení:                                                             | 22.Gender<br>Muž [<br>ného osv | příjemce:<br>Żena D<br>vědčení prát<br>29.0bec:<br>32.NUTS 3 (kr<br>35.E-mail:                               | vního statusu                    | u                                       | 19.            |
| Pyzická osob<br>16. miu před:<br>20. Rodné řálo:<br>Právnická i f<br>23. lč:<br>Sídlo firmy (1<br>25. vlice:<br>30. část obce/mě<br>33. Telefon:        | a:<br>17.Jméno:<br>/                                                                                           | kéleno):<br>Iliště (FO) -                    | 21.Datur<br>dle výpisu z ob<br>26.č.p./č.4<br>31.NUTS 4/<br>34.Mobiní<br>pouze, je-li odli               | n narození:<br>chodního rejs<br>27.Č.o.:<br>(LAU 1 (okres):<br>telefon:<br>šná od trvalél                                                                                                    | 18.Příjmení:                                                             | 22.Gender<br>Muž [<br>ného osv | příjemce:<br>Żena<br>vědčení práv<br>29.0bec:<br>32.NUTS 3 (kr<br>35.E-mail:                                 | vního statusu<br>aj):<br>y - PO) | u<br>                                   | 19.            |
| Pyzická osob<br>16. Titul před:<br>20. Rodné čisle:<br>20. Rodné čisle:<br>Právnická i fi<br>23. Telefon:<br>33. Telefon:<br>Adresa pro c<br>36. Ulice: | a:<br>17.Jméno:<br>/ Janeiro:<br>24.DIČ (je-li přid<br>PO)/trvalé byd<br>stská část:<br>doručování (v          | Meno):<br>Iliště (FO) - I                    | 21.Datur<br>dle výpisu z ob<br>26.Č.p./č.t<br>31.NUTS 4<br>34.Mobiní<br>2002e, je-li odli<br>37.č.p./č.4 | n narozeni:<br>chodního rejs<br>127.č.o. i<br>27.č.o. i<br>27.č.o. i | 18.Příjmení:<br>tříku resp. ji<br>28.95č:<br>bo bydliště -<br>39.95č:    | 22.Gender<br>Muž [<br>ného osv | vědčení právni<br>vědčení právni<br>29.0bec:<br>32.NUTS 3 (kr<br>35.E-mail:<br>0. sídla firm<br>40.0bec:     | vního statusu<br>aj):<br>y - PO) | u                                       | 19.            |
| Fyzická osob<br>16. Titul před<br>20. Rodné čilor<br>21. Sidlo firmy (t<br>23. Uče:<br>30. Část obce/mě<br>33. Telefon:<br>Adresa pro c<br>36. Ulice:   | a:<br>17.Jméno:<br>/<br>/zická osoba:<br>24.DIČ (je-li přid<br>PO)/trvalé byd<br>istská část:<br>Joručování (v | Akleno):<br>Iliště (FO) - d<br>/yplňuje se p | 21.Datur<br>26.Č.p./Č.4<br>31.NUTS 4<br>34.Mobiní<br>37.Č.p./Č.4                                         | n narozenii<br>chodniho rejs<br>i 27.ći<br>LAU 1 (okres):<br>telefon:<br>šná od trvalél<br>t.: 38.ći                                                                                                    | 18.Příjmení:<br>18.Příjmení:<br>28.95č:<br>28.95č:<br>28.95č:<br>39.95č: | 22.Gender<br>Muž [<br>ného osv | příjemce:<br>Žena []<br>vědčení prá-<br>29.0bec:<br>32.NUTS 3 (kr<br>35.E-mail:<br>b. sídla firm<br>40.0bec: | vního statusu<br>aj):<br>y - PO) | u                                       | 19.            |

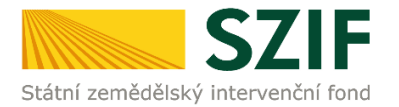

Ve formuláři Žádosti o podporu (obrázek 15) se lze pohybovat po kliknutí na tlačítko "Menu". Tlačítko umožní rychlejší přechod mezi sekcemi formuláře. Pomocí možnosti "Přechod na sekci stran" se lze přepínat mezi jednotlivými stranami formuláře. Žadatel si vybírá z nabídky: strany A, strany B, strany C, strany D, strany E, strany F, strany G dle (zobrazeno na obrázku 15). Některá opatření nemusí obsahovat všechny vyjmenované strany.

| Žadatel vyplňuje po<br>CZ.10.                   | uze bíle podbarvená pole                                                                                                    | Strana 1 z 10<br>Strana A voi    |
|-------------------------------------------------|----------------------------------------------------------------------------------------------------|----------------------------------|
| Státní zemědělský interven                      | Čadost o podporu z C Přípravit žádost pro elektronický podpis<br>A Informace o žadateli                                                        | Strany B<br>Strany C<br>Strany E |
| 1.Číslo výzvy: 2.N                              | ázev výzvy: 3.Cílová skupina:                                                                                                    | Strany G                         |
| 4 4.v                                           | ýzva OP Rybářství 2014 - 2020 Noví chovatelé, kteří poprvé zřizují mikropodniky nebo malé podniky                                              | KVOKUICUI Y                      |
| 4.Priorita unie: 5.O                            | patření:6.Název opatření:                                                                                                    |                                  |
| 2 2.3                                           | Podpora nových chovatelů                                                                                                    |                                  |
| 7.Číslo záměru: 8.N                             | ázev záměru:                                                                                                    |                                  |
| -                                               |                                                                                                    |                                  |
| 9.Nazev projektu (ma:<br>10.Pracoviště SZIF pří | c. 100 znaku i s mezerami):<br>slušné k administraci žádosti:                                                                                  |                                  |
| Údaje o žadateli                                | 11. Právnická osoba / Fyzická osoba / Fyzická osoba / 12. Veřejnoprávní subjekt Ano Ne<br>13. Plátce DPH ve vztahu k aktivitám projektu Ano Ne | $\boxtimes$                      |
| 14.Název:                                       | 15,Právní forma:                                                                                                    |                                  |
| Fyzická osoba:                                  |                                                                                                    |                                  |
| 16.Titul pred: 17.J                             | meno: 18.Phymeni:                                                                                                    | 19.Titul za:                     |
| 20.Rodné číslo:<br>Právnická i fyzick           | 21.Datum narození: 22.Gender příjemce:<br>/ Muž Žena<br>á osoba:                                                                               |                                  |
| 23.IČ: 24.I                                     | )ĬČ (je-li přiděleno):                                                                                                    |                                  |

Obrázek 15: Vyplňování Žádosti o podporu

Po kliknutí na tlačítko "Menu" je dostupná také "Kontrola vyplněných údajů". Možnost je zaznačena na obrázku 16. Po spuštění "Kontroly vyplněných údajů" proběhnou např. matematické kontroly nebo kontroly vyplnění základních polí. Tlačítko "Kontrola vyplněných údajů" doporučujeme používat průběžně během vyplňování celé Žádosti o podporu. **Zejména pak po finálním vyplnění Žádosti o podporu za účelem ověření, zda vyplněný formulář neobsahuje chyby.** 

| adatel vyplňuje<br>Z.10<br>egistrační číslo žádos | pouze bíle         | xodbarvená pole<br>. o/ Přechod na sekci stran →<br>Kontrola vyplněných údalů                                                     | Strana 1 z 10<br>Vývoj                                                         |
|---------------------------------------------------|--------------------|----------------------------------------------------------------------------------------------------|--------------------------------------------------------------------------------|
| *•<br>Státní zemědělský inter                     | ZIF<br>venční fond | Žádost o podporu z Připravit žádost pro elektronický podpis<br>A Informace o žadateli                                             | EVROPSKÁ UNIE<br>Evropský námořní a rybářský for<br>Operační program Rybářství |
| 1.Číslo výzvy:                                    | 2.Název výzvy      | : 3.Cílová skupina:                                                                                                    |                                                                                |
| 4                                                 | 4.výzva OP         | tybářství 2014 - 2020 Noví chovatelé, kteří poprvé zřizují mikropodniky nebo malé podniky a                                       | kvakultury                                                                     |
| 4.Priorita unie: 5                                | 5.Opatření:        | 6.Název opatření:                                                                                                    |                                                                                |
| 2 2                                               | 2.3                | Podpora nových chovatelů                                                                                                    |                                                                                |
| 7.Číslo záměru:                                   | 3.Název zámě       | u:                                                                                                    |                                                                                |
| 9.Název projektu (r                               | max. 100 znal      | ů i s mezerami):                                                                                                    |                                                                                |
| 10.Pracoviště SZIF                                | příslušné k ad     | ministraci žádosti:                                                                                                    |                                                                                |
| Údaje o žadato                                    | eli                | 11.Právnická osoba 🔄 / Fyzická osoba 🔀 12.Veřejnoprávní subjekt Ano 🗌 Ne<br>13.Plátce DPH ve vztahu k aktivitám projektu Ano 🗌 Ne |                                                                                |
| Právnická osob<br>14.Název:                       | oa:                | 15.Právní forma:                                                                                                    |                                                                                |
| Fyzická osoba:                                    |                    |                                                                                                    |                                                                                |
| 16.Titul před: 1                                  | 17.Jméno:          | 18.Příjmení:                                                                                                    | 19.Titul za:                                                                   |
| ázek 16: Kor                                      | ntrola vy          | olněných údajů                                                                                                    |                                                                                |

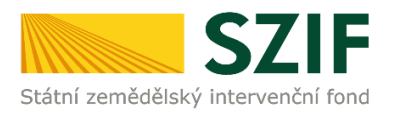

Prostřednictvím tlačítka "Menu" je dále možné otevřít Instruktážní list pro vyplňování Žádosti o podporu a indikátorů (zachyceno na obrázku 17).

| Žadatel vyplňuje       | e pouze bíle po    | dbarvená pole<br>0// |                               | Me               | enu                          |                                                       |                               |           | 1    | Strana 1 z 11                                                            |
|------------------------|--------------------|----------------------|-------------------------------|------------------|------------------------------|-------------------------------------------------------|-------------------------------|-----------|------|--------------------------------------------------------------------------|
| Registrační číslo žádo | osti               |                      |                               |                  | Přech                        | od na sekci str                                       | an                            |           | •    | Vývoj                                                                    |
| státní zemědělský int  |                    | Žádo                 | o <b>st o pod</b><br>A Inforr | poru z<br>nace o | Kontro<br>Otevři<br>Ž Připra | ola vyplněných<br>it instruktážní l<br>vit žádost pro | n údajů<br>ist<br>elektronick | vý podpis | Evin | ROPSKÁ UNIE<br>apský námořní a rybářský fond<br>reační program Rybářství |
| 1.Číslo výzvy:         | 2.Název výzvy:     |                      |                               | 3.Cílová sku     | pina:                        |                                                       |                               |           |      |                                                                          |
| 1                      | 1.výzva OP Ry      | bářství 2014 - 2020  |                               | Podnik akv       | /akultury                    |                                                       |                               |           |      |                                                                          |
| 4.Priorita unie:       | 5.Opatření:        | 6.Název opatření:    |                               |                  |                              |                                                       |                               |           |      |                                                                          |
| 2                      | 2.2                | Produktivní investic | e do akvakultury              | /                |                              |                                                       |                               |           |      |                                                                          |
| 7.Číslo záměru:        | 8.Název záměru:    |                      |                               |                  |                              |                                                       |                               |           |      |                                                                          |
| a 💌                    | Investice do al    | wakultury            |                               |                  |                              |                                                       |                               |           |      |                                                                          |
| 9.Název projektu       | (max. 100 znaků    | s mezerami):         |                               |                  |                              |                                                       |                               |           |      |                                                                          |
| 10.Pracoviste SZI      | r prisiusne k admi | nistraci zadosti:    |                               |                  |                              |                                                       |                               |           |      | •                                                                        |
| Údaje o žada           | teli 11            | .Právnická osoba 📃   | / Fyzická osoba 🛛             | $\times$         |                              | 12.Veřejnop                                           | rávní subjel                  | kt Ano    | Ne 🔀 |                                                                          |
|                        |                    |                      |                               | 13.              | Plátce DPH ve                | vztahu k aktivi                                       | tám projekt                   | tu Ano    | Ne 📈 |                                                                          |
| Právnická oso          | oba:               |                      |                               |                  |                              |                                                       | 15011                         | ,         |      |                                                                          |
| 14.Nazev:              |                    |                      |                               |                  |                              |                                                       | 15.Pravni                     | forma:    |      |                                                                          |
| Fyzická osoba          | a:                 |                      |                               |                  | 10 D <sup>W</sup>            |                                                       |                               |           |      | to The last                                                              |
| 16. Intul pred:        | 17.Jmeno:          |                      |                               |                  | 18.Prijmeni:                 |                                                       |                               |           |      | 19. litul za:                                                            |
| 20.Rodné číslo:        | 1                  |                      | 21.Datum naroz                | ení:             |                              | 22.Gender příje<br>Muž 📃                              | emce:<br>Žena 📃               |           |      |                                                                          |
| Právnická i fy         | zická osoba:       |                      |                               |                  |                              |                                                       |                               |           |      |                                                                          |
| 23.IČ:                 | 24.DIČ (je-li přid | áleno): 25.Intern    | etové stránky:                |                  |                              |                                                       |                               |           |      | 0                                                                        |

Obrázek 17: Vyplňování Žádosti o podporu

Žadatel kompletně vyplněnou Žádost o podporu z OP Rybářství opatří kvalifikovaným elektronickým podpisem prostřednictvím tlačítka "Menu", kde klikne na tlačítko "Připravit žádost pro elektronický podpis" (zachyceno na obrázku 18).

| adatel vyplňuje<br>Z. 10<br>gistrační číslo žád | e pouze bíle podbarvená pole       //////0//////////////////////////////                                         |
|-------------------------------------------------|----------------------------------------------------------------------------------------------------|
| tátní zemědělský int                            | Šádost o podporu z     Připravit žádost pro elektronický podpis       A Informace o žadateli                     |
| 1.Číslo výzvy:                                  | 2.Název výzvy: 3.Cílová skupina:                                                                                 |
| 4                                               | 4.výzva OP Rybářství 2014 - 2020 Noví chovatelé, kteří poprvé zřizují mikropodniky nebo malé podniky akvakultury |
| 4.Priorita unie:                                | S.Opatření: 6.Název opatření:                                                                                    |
| 2                                               | 2.3 Podpora nových chovatelů                                                                                     |
| 7.Číslo záměru:                                 | 8.Název záměru:                                                                                                  |
| -                                               |                                                                                                    |
| 10.Pracoviště SZ                                | IF příslušné k administraci žádosti:                                                                             |
| Údaje o žada<br>Právnická oso<br>14.Název:      | oba:                                                                                                    |
|                                                 |                                                                                                    |
| Fyzická osob                                    | a:<br>17. Imáno: 18. Přímení: 19. Titul z                                                                        |
| 101 mail preat                                  |                                                                                                    |
| 20.Rodné číslo:                                 | 21.Datum narození: 22.Gender příjemce:                                                                           |
|                                                 | / Muž Žena                                                                                                    |
| 701/ 19: 1/100                                  |                                                                                                    |

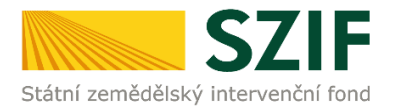

Žadatel napíše počet osob, které budou elektronicky podepisovat Žádost o podporu a klikne na tlačítko "OK" (např. "2" – platí kupříkladu pro rybářské svazy, kde podepisuje předseda i jednatel), viz obrázek č. 19.

|                                            | SZIF                             | Žádost o r                                          | Jpozornění: Okno Ja            | avaScriptu - ECMASo           | cript         | x |
|--------------------------------------------|----------------------------------|-----------------------------------------------------|--------------------------------|-------------------------------|---------------|---|
| tátní zemědělský in<br>1.Číslo výzvy:<br>1 | 2.Název výzvy:<br>1.výzva OP Ry  | A 11<br>ybářství 2014 - 2020                        | Kolik osob bude ž<br>podpisem? | ádost podepisovat e           | elektronickým |   |
| 4.Priorita unie:<br>2                      | 5.Opatření:<br>2.2               | 6.Název opatření:<br>Produktivní investice do akvak | 1                              |                               |               |   |
| 7.Číslo záměru:<br>a                       | 8.Název záměru<br>Investice do a | :<br>ikvakultury                                    |                                | ОК                            | Zrušit        |   |
| 9.Název projektu<br>test                   | ı (max. 100 znaků                | i s mezerami):                                      |                                |                               |               |   |
| 10.Pracoviště SZ<br>RO České Bud           | IF příslušné k adn<br>ějovice    | xinistraci žádosti:                                 | Upozornění: O                  | kno JavaScriptu               |               |   |
| Údaje o žadi                               | ateli 1                          | 1.Právnická osoba 📄 / Fyzická o                     | 13.Plátce DPH v                | e vztahu k aktivitám projektu | u Ano Ne X    |   |
| Údaje o žada<br>Právnická os               | ateli 1<br>oba:                  | 1.Právnická osoba 🗌 / Fyzická ob                    | 13.Plátce DPH v                | e vztahu k aktivitám projektu | a Ano Ne 🗙    |   |
| 14 Néteur                                  |                                  |                                                     |                                | 15.Právní fr                  | orma:         |   |

Obrázek 19: Vyplňování Žádosti o podporu

Následně žadatel vyplní Jméno(a), Příjmení a Funkce osob(y), zvýrazněno na obrázku č. 20. Poté žadatel klikne na podpis, kde se mu zobrazí okno "Podepsat dokument" (viz obrázek č. 21), kde v poli "Podepsat jako" vybere příslušný podpis. Po kliknutí na tlačítko "Podepsat" dojde k elektronickému podepsání Žádosti o podporu a uzamčení žádosti, do které už nelze nic vepsat.

| Žadatel vyplňuje pouze bíle<br>C Z 10 / . /<br>Registrační číslo žádosti                                  | podbarvená pole                                                                                                    | Strana 2 z 14                                        |
|----------------------------------------------------------------------------------------------------|----------------------------------------------------------------------------------------------------|------------------------------------------------------|
| Státni zemědělský intervenční fond                                                                        | Žádost o podporu z OP Rybářství<br>A Informace o žadateli                                                                                   | Ve Smečkách 33<br>110 00 Praha 1<br>www.szif.cz      |
| Elektronický podpis<br>Jméno:<br>Přímení:<br>Funkce osoby:<br>Žádosť o podporu m<br>prostřednictvím přísl | Podpis:<br>usí být elektronicky podepsaná pouze žadatelem osobně (v příp<br>isných členů jejich statutárního orgánu v souladu se stanoveným | adě právnických osob pak<br>způsobem pro právoplatné |

Obrázek 20: Vyplňování Žádosti o podporu

| Žadatel vyplňuje pouze bíle podbarvená pole<br>C Z . 1 0 / . / . 0/<br>Registrační číslo žádosti                 | Menu                                                                                                    | Strana 2 z 14                                   |
|----------------------------------------------------------------------------------------------------|----------------------------------------------------------------------------------------------------|-------------------------------------------------|
| SZIF Žá                                                                                                    | dost o podporu z OP Rybářství<br>Podepsat dokument                                                                                                    | Ve Smečkách 33<br>110 00 Praha 1<br>www.szif.cz |
| Elektronický podpis<br>Jméno:                                                                                    | Podepsat jako: Robindy (noCA) 2135.31.30 Vydavatel certifikätu: noCA Informace                                                                                                    | •                                               |
| Prijmeni:<br>Funkce osoby:                                                                                       | Vzhled: Standardni text 💌                                                                                                    |                                                 |
| Žádost o podporu musí být elektr<br>prostřednictvím příslušných členů je<br>jednání a podepisování za příslušnou | nobody Difference of the second second secon | vnických osob pak<br>em pro právoplatné         |
|                                                                                                    | Klepnete na Zkontrolovat, abyste viděli, zda obsah     Recenze.     Podepsat     Zrušt                                                                                                    |                                                 |

Obrázek 21: Vyplňování Žádosti o podporu

Žádost o podporu musí být elektronicky podepsaná pouze žadatelem osobně (v případě právnických osob pak prostřednictvím příslušných členů jejich statutárního orgánu v souladu se stanoveným způsobem pro právoplatné jednání a podepisování za příslušnou právnickou osobu)!

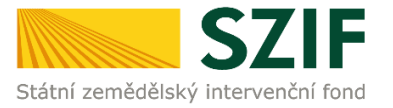

# B. Zaslání Žádosti o podporu přes Portál Farmáře

Po kompletním vyplnění Žádosti o podporu příslušného opatření/záměru (dle Instruktážního listu pro vyplňování Žádosti o podporu a indikátorů) žadatel odešle v termínu pro příjem žádostí Žádost o podporu přes Portál Farmáře.

Pokračovat v podání Žádosti o podporu lze přes pole rozpracované žádosti (obrázek 22).

| Státní zemědělský intervenční                                                                           | fond                    |                        |                       |                                                                                         | Portál farmáře                                                                     |
|----------------------------------------------------------------------------------------------------|-------------------------|------------------------|-----------------------|-----------------------------------------------------------------------------------------|------------------------------------------------------------------------------------|
|                                                                                                    |                         |                        |                       | A Úvod Nast                                                                             | avení Nápověda Přejítna… Odhlásit                                                  |
|                                                                                                    | <b>∦</b> > <u>Nováp</u> | odání > Žádosti (      | OP Rybářství – projek | <u>tová opatření</u> > Rozpracované žádosti                                             |                                                                                    |
| Změnit J1<br>Rozšíře né vyhledání                                                                       | ROZPE                   | RACOVA                 | NÉ ŽÁDO               | STI                                                                                     |                                                                                    |
| Identifikační a kontaktní údaje     Identifikační a kontaktní údaje                                     | 🔺 Zotra:                | zujízáznamy od: (      | 09.07.2015 09:39 do   | : 07.10.2015 09:39                                                                      |                                                                                    |
| Přířazení kontaktů k žádostem                                                                           |                         | - (74 4                |                       |                                                                                         |                                                                                    |
| <ul> <li>Přehled podání</li> </ul>                                                                      | hanra                   | nizadosti              |                       |                                                                                         |                                                                                    |
| > Přehled žádostí                                                                                       | Žádost                  |                        |                       | Procházet                                                                               | ožit žádost pro další zpracování                                                   |
| > Množství miéka z miéčných výrobků pro                                                                 |                         |                        |                       |                                                                                         |                                                                                    |
| účely dotace na dojnice                                                                                 |                         |                        |                       |                                                                                         |                                                                                    |
| <ul> <li>Hlášení o mléce</li> </ul>                                                                     | POZORI C                | ihystáte-II se p       | odepsat žádost el     | ektronickým podpisem, ověřte sl, zda pod<br>že vedle tzv. kvalifikovaných cestifikátů s | ižíváte elektronický podpis založený na<br>vistule celá řada ostatních certilikátů |
| > Mléčné kvóty 2004-2015                                                                                | užívaných               | např.v obchod          | ním styku, které n    | elze použít pro podání žádostí Státnímu z                                               | e mědě iské mu intervenční mu fondu.                                               |
| > Přehled Nášení o měce                                                                                 |                         |                        |                       |                                                                                         |                                                                                    |
| > Hlášení o dodávkách syrového                                                                          |                         |                        |                       |                                                                                         |                                                                                    |
| kravského mieka                                                                                         | Omezi                   | t zobrazení —          |                       |                                                                                         |                                                                                    |
| Haseni o primem prozeji                                                                                 | Zobrazi                 | t záznamy od 09        | .07.2015.09:39        | do 07.10.201509:39                                                                      |                                                                                    |
|                                                                                                    |                         | _                      |                       |                                                                                         | Fitrovat seznam                                                                    |
|                                                                                                    |                         |                        |                       |                                                                                         |                                                                                    |
| a EZ                                                                                                    | Žádost                  | OP Rybář               | ství                  |                                                                                         |                                                                                    |
| <ul> <li>Jednotná žádost včetně deklarace<br/>zemědělské půdy a žádosti AEO pro<br/>rdk 2015</li> </ul> |                         | Naposle dy<br>ulože no | Opatření /<br>záměr   | Náze v projektu                                                                         | Akce                                                                               |
| > Pňprava žádosti 2015                                                                                  |                         |                        |                       |                                                                                         | Stav: Nezoracováno                                                                 |
| Rozpracované žádosti                                                                                    |                         | 0610.2015              | 2.1                   | test                                                                                    | Stacoute v podani:<br>s elektronickým podpisem.                                    |
| > Odeslané žádosti                                                                                      |                         | 16:57:37               |                       |                                                                                         |                                                                                    |
| Deklarace chovu koní                                                                                    |                         |                        |                       |                                                                                         | <u>&gt; 3031000 20000</u>                                                          |
| <ul> <li>Ohlášení změny v Evidenci půdy</li> </ul>                                                      |                         |                        |                       |                                                                                         | Stav: Vezoacovácí<br>Romácovat v postácí:                                          |
| > Příprava ohlášení                                                                                     |                         | 0610.2015              | 2.2 a)                | TEST                                                                                    | § s elektronickým podpisem                                                         |
| > Rozprzcované ohlášení                                                                                 |                         | 16:30:23               |                       |                                                                                         | Státeout subar                                                                     |
| > Odeslané ohlášení                                                                                     |                         |                        |                       |                                                                                         |                                                                                    |
| <ul> <li>Zacosti PKV - projektova opatreni</li> <li>Štranta dobad DDV</li> </ul>                        |                         | _                      |                       |                                                                                         |                                                                                    |
| > 2800st o dotad PKV                                                                                    | Vymaza                  | <b>e</b>               |                       |                                                                                         |                                                                                    |
| Zeudst o propiedeni      Žédast o schulkení vízuv MAT                                                   |                         |                        |                       |                                                                                         |                                                                                    |
| > Hiášení o změnách                                                                                     |                         |                        |                       |                                                                                         |                                                                                    |
| > Finanční zdraví                                                                                       |                         |                        |                       |                                                                                         |                                                                                    |
| > Zadání veřejné zakázky PRV                                                                            |                         |                        |                       |                                                                                         |                                                                                    |
| Rozpracované žádosti                                                                                    |                         |                        |                       |                                                                                         |                                                                                    |
| > Odeslané žádosti                                                                                      |                         |                        |                       |                                                                                         |                                                                                    |
| ✓ Žádost o standardizad MAS                                                                             |                         |                        |                       |                                                                                         |                                                                                    |
| > Pňprava žádosti 2014                                                                                  |                         |                        |                       |                                                                                         |                                                                                    |
| > Doplnění žádosti                                                                                      |                         |                        |                       |                                                                                         |                                                                                    |
| > Odeslané žádosti                                                                                      |                         |                        |                       |                                                                                         |                                                                                    |
| <ul> <li>Žádosti OP Rybářství – projektová</li> </ul>                                                   |                         |                        |                       |                                                                                         |                                                                                    |
| > Žásst ORPublikhul                                                                                     |                         |                        |                       |                                                                                         |                                                                                    |
| Standardní rožní montorovaní                                                                            |                         |                        |                       |                                                                                         |                                                                                    |
| zpráva                                                                                                  |                         |                        |                       |                                                                                         |                                                                                    |
| Rozprecované žádosti                                                                                    |                         |                        |                       |                                                                                         |                                                                                    |
|                                                                                                    |                         |                        |                       |                                                                                         |                                                                                    |

Obrázek 22: Rozpracované žádosti o podporu

Příjem žádostí pro <u>9. výzvu</u> (budou na Portálu farmáře zpřístupněny kroky, které umožní podání Žádosti o podporu) začíná 4. dubna 2017 od 9 hodin a bude probíhat až do 24. dubna 2017 do 13 hodin. Příjem žádostí pro 7., 8., a 10. výzvu začíná taktéž 4. dubna 2017 od 9 hodin a konec příjmů pro<u>7. výzvu</u> je stanoven do 31. prosince 2018 do 13 hodin, pro <u>8. výzvu</u> do 31. prosince 2017 do 13 hodin a pro <u>10. výzvu</u> do 31. července 2023 do 13 hodin.

Žadatel dle obrázku 22 klikne na tlačítko "Pokračovat v podání s elektronickým podpisem".

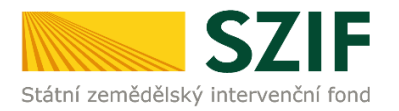

Na Portálu Farmáře jsou při odesílání Žádosti o podporu a příloh nastaveny základní kontrolní mechanismy podmínek vyplývající z Pravidel pro žadatele a příjemce, např. "(elektronicky podepsaná žádost, minimální a maximální hranicí způsobilých výdajů, odeslat nebude možné samostatnou žádost o podporu, tj. musí být vždy nahrána a vložena alespoň jedna povinná příloha, kromě opatření 3.1.)".

**Přes pole "Procházet" žadatel nahraje z PC kompletně vyplněnou Žádost o podporu.** Dle obrázku č. 23 je žadatel také informován o aktuálním datu a čase nahrání dané žádosti. Následně žadatel může žádost uložit (tlačítko "uložit") zobrazeno na obrázku č. 28.

| Státní zemědělský intervenční fo                                                                                    | ond                                                                                                    |                                                                                        | - Innet                                                                                                    | - 1-                                                          |                              | R                   | Portál fa            | rmáře<br>A |
|----------------------------------------------------------------------------------------------------|----------------------------------------------------------------------------------------------------|----------------------------------------------------------------------------------------|----------------------------------------------------------------------------------------------------|---------------------------------------------------------------|------------------------------|---------------------|----------------------|------------|
|                                                                                                    |                                                                                                    | *                                                                                      | ۸                                                                                                    | Úvod                                                          | Nastavení                    | Nápověda            | Přejít na…           | Odhlásit   |
| Zmint JI<br>Rozšířené vyhledání<br>Y Identifikační a kontaktní údaje                                                | <ul> <li>Pro odeslání žádos</li> <li>Stáhněte si soubo</li> <li>Bylo zvoleno podá</li> <li>Dokument: Žádost</li> </ul> | sti o podporu CP<br>r žádosti, doplňt<br>n <b>í s elek</b> tronický<br>: o podporu OPR | R musí být nahrána a vložena alespo<br>e ho a nahrajte zpátky.<br>mpodpisem ale alespoň jeden z dok<br>14-20, 4. výzva - není podepsán. | oñ jed na po vinn:<br>umentů nen í pod                        | á přícha.<br>Jepsán kvalifik | o vaným certifikáti | ⊡ <u>Vsec</u><br>em. | hny zprávy |
| Identifikační a kontaktní údaje                                                                                     |                                                                                                    |                                                                                        |                                                                                                    |                                                               |                              |                     |                      |            |
| > Prrazení kontaktů k žádostem                                                                                      | test                                                                                                    |                                                                                        |                                                                                                    |                                                               |                              |                     |                      |            |
| <ul> <li>vastaveni prererovaných kontaktnich<br/>údajů</li> </ul>                                                   |                                                                                                    |                                                                                        |                                                                                                    |                                                               |                              |                     |                      |            |
| <ul> <li>Přehled podání</li> </ul>                                                                                  | Datum vytvoň                                                                                                    | ení                                                                                    | 19.04.2016 08: 54:06                                                                                                    |                                                               |                              | Status              |                      |            |
| > Přehled žádostí                                                                                                   | Datum poslede                                                                                                    | ní změny                                                                               | 19.04 2016 08: 54:08                                                                                                    |                                                               |                              | Ve zpracován        | 1                    |            |
| <ul> <li>Množství mléka z mléčných výrobků pro<br/>účely dotace na dojnice</li> </ul>                               |                                                                                                    |                                                                                        | 2.3                                                                                                    |                                                               |                              | ve zpracovan        | •                    |            |
| <ul> <li>Hlášení o mléce</li> </ul>                                                                                 | Opatreni / Zan                                                                                                    | ier                                                                                    | výz va 004                                                                                                    |                                                               |                              |                     |                      |            |
| > Mléčné kvóty 2004-2015                                                                                            |                                                                                                    |                                                                                        |                                                                                                    |                                                               |                              |                     |                      |            |
| > Přehled hlášení o mléce                                                                                           |                                                                                                    | 🔎 Žádost o p                                                                           | odporu OPR 14-20, 4.výz va                                                                                                    | 190                                                           | 1 2016                       |                     |                      |            |
| <ul> <li>Hlášení o dodávkách syrového<br/>kravského mléka</li> </ul>                                                | Zádost 👷                                                                                                    | test                                                                                   |                                                                                                    | 08                                                            | :54:08                       |                     | Procházet            |            |
| > Hlášení o přímém prode ji                                                                                         | Přílohy                                                                                                    |                                                                                        |                                                                                                    |                                                               |                              |                     |                      |            |
| > Odeslaná hlášení                                                                                                  |                                                                                                    |                                                                                        |                                                                                                    |                                                               |                              |                     |                      |            |
| <ul> <li>Nová podání</li> </ul>                                                                                     | Povinné přílo                                                                                                    | hy                                                                                     |                                                                                                    |                                                               |                              |                     |                      |            |
| <ul> <li>Jednotná žádost a žádosti ABO, ABKO<br/>a EZ</li> </ul>                                                    | Typ přílohy                                                                                                    |                                                                                        | Datum na                                                                                                    | ahrání                                                        |                              |                     |                      |            |
| <ul> <li>Jednotná žádost včetně deklarace<br/>zemědělské půd y a žádosti ABO,<br/>ABKO a EZ pro rok 2016</li> </ul> | Doklady, kter<br>školy s odbor<br>(doloženo ma<br>školy (dolože                                                        | é prokazují ty<br>ným zaměřen<br>turitním vysv<br>no diplomem)                         | to kvalifikační požadavky - vzo<br>ím na rybářství, a to jak školy<br>ědčením), vyšší odborné školy<br>, nebo alespoň 5 let praxe v ob  | dělání: absolv<br>s maturitou<br>nebo vysoké<br>oru (doložení | ent                          |                     |                      |            |
| > Deklara ce chovu koní                                                                                             | např. pracovn                                                                                                    | ií smlouvy neb                                                                         | o dohody, zápočtového listu a                                                                                                    | pod.).                                                        |                              |                     |                      |            |
| Změnové žádosti welfare                                                                                             | Popis (max 64 z                                                                                                    | nakuj:                                                                                 |                                                                                                    |                                                               |                              |                     | Procházet            |            |
| > Prokázání produkce ovocných druhů                                                                                 | -                                                                                                    |                                                                                        |                                                                                                    |                                                               |                              |                     |                      |            |

Obrázek 23: Nahrání Žádosti o podporu a příloh

V případě, že nahraná žádost obsahuje nějakou chybu, tak se pole pro nahrávání žádosti zbarví červeně a v horní části se zobrazí "chybová hláška" na pole, ke kterému se vztahuje (obr.24).

| Pole "A, Hlavní kontaktní osoba, Jm                                  | éno" není vyplněno.                                                                                                    |                           |                               |
|----------------------------------------------------------------------|----------------------------------------------------------------------------------------------------|---------------------------|-------------------------------|
| Pole "A, Hlavní kontaktní osoba, Příj                                | mení" není vyplněno.                                                                                                    |                           |                               |
| Pole "A, Hlavní kontaktní osoba, E-n                                 | nail:" není vyplněno.                                                                                                    |                           |                               |
| Pole "Jméno" musí být vyplněno u v                                   | šech elektronických podpisů.                                                                                                    |                           |                               |
| Pole "Příjmení" musí být vyplněno u                                  | všech elektronických podpisů.                                                                                                    |                           |                               |
| Dokument: Žádost o podporu OPR 1                                     | 14-20, sledovatelnost produktů - je p                                                                                             | odepsán kvalifikovaným ce | ertifikátem.                  |
|                                                                      |                                                                                                    |                           |                               |
|                                                                      |                                                                                                    |                           |                               |
|                                                                      |                                                                                                    |                           |                               |
|                                                                      |                                                                                                    |                           |                               |
|                                                                      |                                                                                                    |                           |                               |
|                                                                      |                                                                                                    |                           |                               |
|                                                                      |                                                                                                    |                           |                               |
|                                                                      |                                                                                                    |                           |                               |
| Datum vytvoření                                                      | <b>27.09.2016</b> 10:08:57                                                                                                    |                           | Status                        |
| Datum vytvoření<br>Datum poslední změny                              | <b>27.09.2016</b> 10:08:57<br><b>27.09.2016</b> 13:59:42                                                                          |                           | Status<br>Připraveno k podání |
| Datum vytvoření<br>Datum poslední změny                              | <b>27.09.2016</b> 10:08:57<br><b>27.09.2016</b> 13:59:42                                                                          |                           | Status<br>Připraveno k podání |
| Datum vytvoření<br>Datum poslední změny                              | <b>27.09.2016</b> 10:08:57<br><b>27.09.2016</b> 13:59:42<br>3.2                                                                   |                           | Status<br>Připraveno k podání |
| Datum vytvoření<br>Datum poslední změny<br>Opatření / záměr          | 27.09.2016 10:08:57<br>27.09.2016 13:59:42<br>3.2<br>Sledovatelnost produktů -                                                    |                           | Status<br>Připraveno k podání |
| Datum vytvoření<br>Datum poslední změny<br>Opatření / záměr          | 27.09.2016 10:08:57<br>27.09.2016 13:59:42<br>3.2<br>Sledovatehost produkt0<br>výzva 006                                          |                           | Status<br>Připraveno k podání |
| Datum vytvoření<br>Datum poslední změny<br>Opatření / záměr<br>Výzva | 27.09.2016 10:08:57<br>27.09.2016 13:59:42<br>3.2<br>Sledovatehost produktů -<br>výžva 006<br>6                                   |                           | Status<br>Připraveno k podání |
| Datum vytvoření<br>Datum poslední změny<br>Opatření / záměr<br>Výzva | 27.09.2016 10:08:57<br>27.09.2016 13:59:42<br>3.2<br>Sledovatelnost produktů -<br>výzva 006<br>6                                  |                           | Status<br>Připraveno k podání |
| Datum vytvoření<br>Datum poslední změny<br>Opatření / záměr<br>Výzva | <b>27.09.2016</b> 10:08:57<br><b>27.09.2016</b> 13:59:42<br>3.2<br>Sledovatehost produkti<br>výzva 006<br>6                       |                           | Status<br>Připraveno k podání |
| Datum vytvoření<br>Datum poslední změny<br>Opatření / záměr<br>Výzva | 27.09.2016 10:08:57<br>27.09.2016 13:59:42<br>3.2<br>Sledovatehost produktů -<br>výzva 006<br>6<br>dooru OPR.14:20. sledovatehost | 27.00.2015                | Status<br>Připraveno k podání |

Obrázek 24: Nahrání Žádosti o podporu a příloh

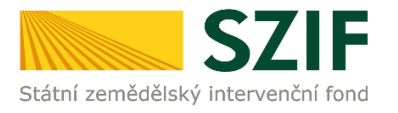

V případě, že nahraná žádost bude bez chyby, tak se pole zbarví zeleně (obr.25).

| Dokument: Žádost o podporu OPR               | 14-20, sledovatelnost produktů - je po        | depsán kvalifikovaným ce      | rtifikátem.         |
|----------------------------------------------|-----------------------------------------------|-------------------------------|---------------------|
|                                              |                                               |                               |                     |
|                                              |                                               |                               |                     |
| Datum vytvoření                              | <b>27.09.2016</b> 10:08:57                    |                               | Status              |
| Datum poslední změny                         | <b>27.09.2016</b> 14:40:40                    |                               | Připraveno k podání |
| Opatření / záměr                             | 3.2<br>Sledovatelnost produktů -<br>výzva 006 |                               |                     |
| Výzva                                        | 6                                             |                               |                     |
| Žádost <b>R</b><br>Žádost <b>R</b><br>test27 | odporu OPR 14-20, sledovatelnost              | <b>27.09.2016</b><br>14:40:39 | Procházet           |

Obrázek 25: Nahrání Žádosti o podporu a příloh

V případě dokládání skenovaných příloh je nezbytné provést sken tak, aby byl čitelný. Pro optimální skenování doporučujeme použít černobílý formát barvy, typ souboru pdf a rozlišení maximálně 300 DPI. Možné nastavení je znázorněno na obr. 26.

| ové skenování                    |                                        |       |        |          | X      |
|----------------------------------|----------------------------------------|-------|--------|----------|--------|
| Skener: <mark>Název</mark>       | zařízení Zm                            | ěnit  |        |          |        |
| Profil:                          | Fotografie (Výchozi)                   | •     |        |          |        |
| Zdroj:                           | Stolní skener                          | •     |        |          |        |
| Formát papíru:                   |                                        | Ŧ     |        |          |        |
| Formát barvy:                    | Černobílý                              | •     | 1      |          |        |
| Typ souboru:                     | PDF (sobor pd                          | lf) • |        |          |        |
| Rozlišení (DPI):                 | 300                                    |       |        |          |        |
| Jas:                             | Û                                      | 0     |        |          |        |
| Kontrast                         |                                        | 0     |        |          |        |
| Zobrazovat nář<br>samostatné sou | iled obrázků nebo je skenovat<br>ubory | jako  |        |          |        |
|                                  |                                        |       | Náhled | Skenovat | Storno |

Obr. 26: Doporučené nastavení při skenování

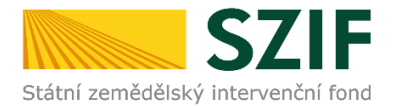

Dále přes pole "Procházet" žadatel nahraje z PC přílohy k Žádosti o podporu (povinné/nepovinné/případně další). Nejprve tyto přílohy "dočasně" nahraje na PF prostřednictvím tlačítka "Vyberte soubor" a přes pole "Popis" je pojmenuje (zobrazeno na obrázku 27). Maximální velikost jednoho "souboru", který je možno nahrát k jednotlivým přílohám je 10 MB.

| Přílohy                                                                                                    | Hiedat v typech příloh:                                                                                 |                                                      |                                                                   |
|----------------------------------------------------------------------------------------------------|----------------------------------------------------------------------------------------------------|------------------------------------------------------|-------------------------------------------------------------------|
| ⊘ Povinné přílohy                                                                                                    |                                                                                                    |                                                      |                                                                   |
| Typ přílohy                                                                                                    | Datum nahrání                                                                                           |                                                      |                                                                   |
| účetní/daňové doklady (např. faktury, paragony, pokladní doklady apod.)<br>doklady musejí splňovat náležitosti účetního dokladu, definované v § 11 l<br>účetnictví, ve znění pozdějších předpisů                                                                                                    | související s realizací projektu. Účetní<br>Jčetní doklady zákona č. 563/1991 Sb., o<br>Vyberte soubor  | Případné odstran<br>přílohy lze provést              | ění dočasně nahrané                                               |
| H 1000236161 20161202 075007 1480669136977.pdf Popis (max. 64 znaků): popis příldhy č.1                                                                                                    |                                                                                                    | umistene pred kaz                                    | aou prilonou.                                                     |
| H <u>1000236161 20161201 091756 1480669150019.pdf</u> Popis (max. 64 znaků): popis přílohy č.2                                                                                                    |                                                                                                    |                                                      |                                                                   |
| H         1000972682_20160912_151305_1480669205806.pdf           Popis (max. 64 znaků):         popis přílohy č.3                                                                                                    |                                                                                                    |                                                      |                                                                   |
| doklady o uhrazení nárokovaných výdajů (např. výpis z bankovního účtu<br>úhrada prováděna z jiného účtu, než který je uveden v Žádosti o podporu<br>osoba potvrdí příjem hotovosti)                                                                                                    | vč. smlouvy o vlastnictví účtu, pokud byla<br>, pokladní doklad, na kterém oprávněná<br>Vyberte soubor  |                                                      |                                                                   |
| Po nahrání všech požadovaných přílol<br>příjemce vyzván, příjemce uloží<br>prostřednictvím tlačítka <b>"uložit</b> "<br>obrázku 28.                                                                                                    | n, na které byl<br>tyto přílohy<br>zobrazeno na                                                         | l <b>ší přilohy</b><br>Typ přilohy<br>řilohy<br>Obr. | Datum nahrání<br>Wette soubr<br>utožit<br>28: Uložení příloh      |
| Přílohy                                                                                                    | Hledat v typech příloh:                                                                                 |                                                      |                                                                   |
| ⊘ Povinné přílohy                                                                                                    |                                                                                                    |                                                      |                                                                   |
| Typ přílohy                                                                                                    | Datum nahrání                                                                                           |                                                      |                                                                   |
| účetní/daňové doklady (např. faktury, paragony, pokladní doklad<br>doklady musejí splňovat náležitosti účetního dokladu, definované<br>účetnictví, ve znění pozdějších předpisů                                                                                                    | y apod.) související s realizací projektu. Úč<br>v § 11 Účetní doklady zákona č. 563/1991<br>Vyberte so | etní Odstranění<br>sb., o provést nejj<br>ubor boxu" | uložené přílohy lze<br>prve zašrtnutím "check<br>Jumístěného před |
| H 1000236161 20161202 075007 1480669136977.pdf (T)<br>popis pillehy č1                                                                                                    | <b>02.12.2016</b><br>10:03:56                                                                           | рřílohou<br><sup>567KB</sup> umístěnéh               | a poté tlačítka<br>10 <b>Smazat označené přílohy</b>              |
| □    □    □    □    □    □     □    □    □     □     □     □     □     □     □     □     □     □     □     □     □     □     □     □     □     □     □     □     □     □     □     □     □     □     □     □     □     □     □     □     □     □     □     □     □     □     □     □     □     □     □     □     □     □     □     □     □     □     □     □     □     □     □     □     □     □     □     □     □     □     □     □     □     □     □     □     □     □     □     □     □     □     □     □     □     □     □     □     □     □     □     □     □     □     □     □     □     □     □     □     □     □     □     □     □     □     □     □     □     □     □     □     □     □     □     □     □     □     □     □     □     □     □     □     □     □     □     □     □     □     □     □     □     □     □     □     □     □     □     □     □     □     □     □     □     □     □     □     □     □     □     □     □     □     □     □     □     □     □     □     □     □     □     □     □     □     □     □     □     □     □     □     □     □     □     □     □     □     □     □     □     □     □     □     □     □     □     □     □     □     □     □     □     □     □     □     □     □     □     □     □     □     □     □     □     □     □     □     □     □     □     □     □     □     □     □     □     □     □     □     □     □     □     □     □     □     □     □     □     □     □     □     □     □     □     □     □     □     □     □     □     □     □     □     □     □     □     □     □     □     □     □     □     □     □     □     □     □     □     □     □     □     □     □     □     □     □     □     □     □     □     □     □     □     □     □     □     □     □     □     □     □     □     □     □     □     □     □     □     □     □     □     □     □     □     □     □     □     □     □     □     □     □     □     □     □     □     □     □     □     □     □     □     □     □     □     □     □     □     □     □     □     □     □     □     □     □     □     □     □     □     □     □     □     □     □     □     □     □     □     □ | <b>02.12.2016</b><br>10:03:57                                                                           | v dolní část                                         | i.                                                                |
| □ <u>► H 1000972682 20160912 151305 1480669205806.pdf</u> (T)<br>popis přilohy č.3                                                                                                    | <b>02.12.2016</b><br>10:03:57                                                                           | 848KB                                                |                                                                   |
| doklady o uhrazení nárokovaných výdajů (např. výpis z bankovní<br>úhrada prováděna z jiného účtu, než který je uveden v Žádosti o<br>ceoba potvrdí příme hotovosti)                                                                                                    | ho účtu vč. sm louvy o vlastnictví účtu, pok<br>podporu, pokladní doklad, na kterém opráv               | ud byla<br>/něná                                     |                                                                   |

Obr. 29: zobrazení uložených příloh

Podrobný postup pro vygenerování a zaslání Žádosti o podporu a příloh OPR přes Portál farmáře 7. - 10. výzva příjmu žádostí Operačního programu Rybářství 2014 – 2020

Vyberte soubor...

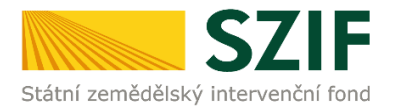

"Žadatel dle Obecné části Pravidel, kapitoly 9.1.1. písm. c) může některé přílohy doložit vzhledem k její velikosti, příp. formátu na podatelnu příslušného RO SZIF v listinné podobě" v tomto případě žadatel zaškrtne pole "příloha v listinné podobě" a následně vepíše název přílohy (viz. obrázek č. 30) a uloží. V případě zaslání poštou je nutné, aby nejpozději v den uplynutí lhůty byly dokumenty již doručeny na RO SZIF.

|   |                                                                                                 | příloha v listinné podobě<br>Vyberte soubor |
|---|-------------------------------------------------------------------------------------------------|---------------------------------------------|
| 9 | Příloha v listinné podobě          Popis (max. 64 znaků):       popis přílohy v listinné podobě |                                             |

Obrázek 30: nahrání žádosti a příloh v listinné podobě

Po nahrání doplněné a elektronicky podepsané žádosti popř. povinných, nepovinných a dalších příloh a jejich uložení lze pokračovat v podání prostřednictvím tlačítka "Pokračovat v podání" viz obrázek 31.

| Typ přílohy   | Datum nahrání  |
|---------------|----------------|
| Další přílohy | Vyberte soubor |
|               |                |
|               |                |
|               |                |

Obrázek 31: Nahrání Žádosti o podporu a příloh

V následujícím kroku (obrázek 32) se žadateli zobrazí strana se souhrnnými informacemi týkající se doplnění Žádosti o podporu. Žadatel zaškrtne pole "Souhlasím s podobou žádosti a dalšími závazky". Po zaškrtnutí se automaticky zpřístupní pole "Podat Žádost", na které žadatel klikne.

| test                                                                       |                                                                            |                                                                                        |
|----------------------------------------------------------------------------|----------------------------------------------------------------------------|----------------------------------------------------------------------------------------|
|                                                                            |                                                                            |                                                                                        |
| Datum vytvoření                                                            | 17.03.2017 09:46:52                                                        | Status                                                                                 |
| Datum poslední změny                                                       | 17.03.2017 10:08:47                                                        | Připraveno k podání                                                                    |
| Opatření / záměr                                                           | 5.1<br>Plány produkce - výzva 007                                          |                                                                                        |
| Výzva                                                                      | 7                                                                          |                                                                                        |
| Žádost <b>R</b><br>test                                                    | odporu OPR 14-20, plány produkce                                           | <b>17.03.2017</b><br>09:47:47                                                          |
| Přílohy                                                                    |                                                                            |                                                                                        |
| Povinné přílohy                                                            |                                                                            |                                                                                        |
| Typpřílohy                                                                 |                                                                            | velikost                                                                               |
| Rozhodnutí o uznání organiz<br>rybolovu a akvakultury vyd<br>producentů" ) | zace producentů/Rozhodnutí o uznán<br>ané Ministerstvem zem ědělství ČR, ( | í sdružení organizace producentô v odvětví<br>dále jen "Rozhodnutí o uznání organizace |
| Di <u>51 1489740453462.pdf</u><br>příloha                                  |                                                                            | 798KB                                                                                  |
| ) <u>31 1489741114033.pdf</u><br>příloha 1                                 |                                                                            | 604KB                                                                                  |
|                                                                            |                                                                            | Gelková velikost příloh: 1MB                                                           |
| Zpět                                                                       |                                                                            | 1. Souhlasim s podobou žádosti a dalšími závaz                                         |
|                                                                            |                                                                            |                                                                                        |

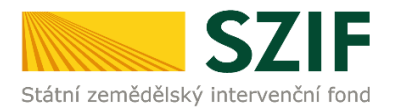

Po podání Žádosti o podporu se žadateli zobrazí strana (obrázek č. 33), kde pod odkazem "Stáhnout soubor" je odeslaná/podaná Žádost o podporu a pod odkazem "Stáhnout potvrzení" je Potvrzení o přijetí Žádosti o podporu.

| <b>C7</b>                                                                                                    | IE                            |            |                | -    |           |          |                      | Portál fa                      | ırmáře      |
|----------------------------------------------------------------------------------------------------|-------------------------------|------------|----------------|------|-----------|----------|----------------------|--------------------------------|-------------|
| Státní zemědělský intervenčn                                                                                       | í fond                        |            |                |      | 1         | D.       | 15                   | The second                     | 100R        |
|                                                                                                    |                               | *          | 4              | Úvod | Nastavení | Helpdesk | Nápověda             | Přejít na…                     | Odhlásit    |
| 70050# 11                                                                                                    | Stav                          |            |                |      |           |          |                      |                                |             |
| Rozšířené vyhledání                                                                                                |                               |            |                | 10   | 0%        |          |                      |                                |             |
| <ul> <li>Identifikační a kontaktní údaje</li> </ul>                                                                | Hotovo                        |            |                |      |           |          |                      |                                |             |
| > Identifikační a kontaktní údaje                                                                                  | Informace                     | o průběhu  |                |      |           |          |                      |                                |             |
| > Přiřazení kontaktů k žádostem                                                                                    |                               |            |                |      |           |          |                      |                                |             |
| Nastavení preferova ných kontaktních<br>údajů                                                                      | Vytvořeno                     | Opatření / | Název projektu |      |           |          | Soubory              | I±I <u>Vse</u>                 | chny zpravy |
| <ul> <li>Přehled podání</li> </ul>                                                                                 |                               | záměr      |                |      |           |          |                      |                                |             |
| 🗸 Nová podání                                                                                                    |                               |            |                |      |           |          | R Elektron           | icky podepsáno:                |             |
| <ul> <li>Jednotná žádost a žádosti AEO, AEKO<br/>a EZ</li> </ul>                                                   | <b>17.03.2017</b><br>12:37:50 | 0 2.2b)    | test           |      |           |          | Číslo jed<br>SZIF/20 | lnad:<br>17/0157267            | 14          |
| <ul> <li>Jednotná žádost včetně deklarace<br/>zemědělské půdy a žádosti AEO,<br/>AEKO a EZ pro rok 2017</li> </ul> | 0                             |            |                |      |           |          | Stáhnou<br>Stáhnou   | <u>t soubor</u><br>t potvrzení |             |
| Změny a vyšší moci u zvířat                                                                                        |                               |            |                |      |           |          |                      |                                |             |
| > Deklarace chovu koní                                                                                             |                               |            |                |      |           |          | Pokračovat           | na odeslané i                  | žá dos ti   |
| > Prokázání produkce ovocných druhů                                                                                |                               |            |                |      |           |          |                      |                                |             |

Obrázek 33: Podaná Žádost o podporu

V případě, že si žadatel chce zkontrolovat, co všechno odeslal, tak klikne na tlačítko ve sloupci Opatření/záměr" (zvýrazněno na obr. 33) a následně se mu opět zobrazí "Souhrn", kde je zobrazena Žádost o podporu i přílohy, které byly odeslány.

| Datum vytvoř                                                                                                    | ·ení                                                                                         | 17.03.2017 09:37:58                                                                   | Status                                                                                                    |
|----------------------------------------------------------------------------------------------------|----------------------------------------------------------------------------------------------|---------------------------------------------------------------------------------------|----------------------------------------------------------------------------------------------------|
| Opatření / zán                                                                                                    | něr                                                                                          | 5.1<br>Plány produkce - výzva 007                                                     | Číslo jednací:<br>SZIF/2017/0157260                                                                       |
| Výzva                                                                                                    |                                                                                              | 7                                                                                     |                                                                                                    |
| Žádost 🤶                                                                                                    | E Zádost o podpor<br>test 16.3.                                                              | u OPR 14-20, plány produkce                                                           |                                                                                                    |
| Potvrzení                                                                                                    | Notvrzení                                                                                    |                                                                                       |                                                                                                    |
| Přílohy                                                                                                    |                                                                                              |                                                                                       |                                                                                                    |
| Povinné přílo                                                                                                    | oby                                                                                          |                                                                                       |                                                                                                    |
| Povinné přílo<br>Typ přílohy                                                                                          | ohy                                                                                          |                                                                                       | velikost                                                                                                  |
| Povinné přílc<br>Typ přílohy<br>Stanovy žada<br>jednat za org                                                         | Dhy<br>atele (dále jen "Star<br>ranizaci                                                     | novy organizace producentů"), ze l                                                    | velikost<br>tterých bude mimo jiné patrné, kdo je oprávněn                                                |
| Povinné přílo<br>Typ přílohy<br>Stanovy žada<br>jednat za org<br>Předávac<br>příloha 1                                | ohy<br>atele (dále jen "Star<br>janizaci<br>tí protokol 148973979                            | novy organizace producentů"), ze l<br>1522.docx                                       | velikost<br>tterých bude mimo jiné patrné, kdo je oprávněn<br>134                                         |
| Povinné přílc<br>Typ přilohy<br>Stanovy žada<br>jednat za org<br>Předávac<br>přicha 1<br>Seznam člené<br>producentů") | chy<br>atele (dále jen "Star<br>janizaci<br>i protokol 148973979<br>ů žadatele minimáln<br>) | novy organizace producentů"), ze l<br>1522.docx<br>ně k datu podání Žádosti o podporu | velikost<br>tterých bude mimo jiné patrné, kdo je oprávněn<br>130<br>(dále jen "Seznam členů v organizaci |

Podrobný postup pro vygenerování a zaslání Žádosti o podporu a příloh OPR přes Portál farmáře 7. - 10. výzva příjmu žádostí Operačního programu Rybářství 2014 – 2020

#### SOUHRN

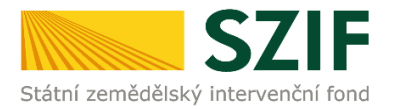

Ukázka vygenerovaného Potvrzení o přijetí je uvedena na obrázku č.35, má pouze informativní charakter. V dolní části tohoto potvrzení jsou uvedeny odeslané soubory (žádost, přílohy), které jsou součástí podání Žádosti o podporu.

| Identifikátor dokumentu: SZIF/2017/0157154                                                                                                    |                                                                                                    |
|----------------------------------------------------------------------------------------------------|----------------------------------------------------------------------------------------------------|
| POTVRZENÍ                                                                                                    | O PŘIJETÍ                                                                                                    |
| Žádosť o podporu z Operačního programu Rybářstv<br>podrobnosti o doručení jsou uvedeny v tabulce níže.                                                                                                    | í 2014-2020 / přílohy byly úspěšně doruče                                                                                                    |
| Po odeslání elektronicky podepsané Žádosti o podpr<br>SZIF na přislušný RO SZIF je podání Vaší žádosti ukon<br>V připadě předložení určitých přiloh dle specifické část<br>přilohy předložit na podatelnu přislušného RO SZIF<br>poštou a to nejpozdějí do jednoho týdne od ukončení j<br>uvede vždy registrařní číslo čádosti o podporu, ke kté<br>číslo žádosti nalezne žadatel v Potvrzení o zaregistrovál                            | ru s oskenovanými přilohami přes Portál fan<br>teno.<br>Pravidel v listinné podobě, je žadatel povinen<br>osobně, prostřednictvím nositele plné moci r<br>říjmu Žádosti o podporu. Na přilohy (dokumet<br>ré se přiloha (dokumentace) vztahuje. Registu<br>jí Žádosti o podporu.             |
| Pokud žadatel pošle prostřednictvím Portálu farmáře<br>stejný předmět podpory, je žadatel povinen do 5 kale<br>kontaktovat příslušné RO SZIF a prostřednictvím "O<br>projektu" ze strany žadatele (dostupný na www.eagr.i:<br>dané výzvé byla administrována pouze jedna Žádost o<br>Pokud žadatel neukončí projekty podané vice to i<br>pokud žadatel neukončí projekty podané vice to<br>stejný účel podpory a stejný předmět podpory. | vice Žádosti o podporu na stejný účel podpr<br>udářnich dnů od ukončení vyhlášené výczy pi<br>zmámení o stažení žádosti a ukončení realit<br>z a www.sziř cz) ukončit projektvp ojchýt pak, a<br>podporu na jeden účel projektva a předmět pod<br>jenkrát, budou mu ukončeny všechny projekt |
| O zaregistrování Žádosti o podporu budete informován                                                                                                    | pouze prostřednictvím Portálu farmáře SZIF.                                                                                                    |
| Děkujeme Vám, že jste využili našich elektronických slu:                                                                                                    | žeb a přejeme Vám příjemný den.                                                                                                    |
| S pozdravem<br>Státní zemědělský intervenční fond<br>Ve Smečkách 33<br>110 00 Praha 1                                                                                                    |                                                                                                    |
| V Praze dne 15.03.2017                                                                                                    |                                                                                                    |
| JI žadatele:                                                                                                    |                                                                                                    |
| Název dokumentu: Žádost o podporu z Operačního pro                                                                                                    | ogramu Rybářství 2014-2020                                                                                                    |
| Identifikátor dokumentu: SZIF/2017/0157154                                                                                                    |                                                                                                    |
| Datum a čas odeslání/podání: 15.03.2017 15:09:54                                                                                                    |                                                                                                    |
| Misto podání: RO Ústí nad Labem                                                                                                    |                                                                                                    |
| Registrační číslo Žádosti:                                                                                                    |                                                                                                    |
| Název projektu: test                                                                                                    |                                                                                                    |
| Název žadatele:                                                                                                    |                                                                                                    |
| IČ žadatele:                                                                                                    |                                                                                                    |
| Rodné číslo žadatele:                                                                                                    |                                                                                                    |
| Saučisti podini izau pislodujini saubony (počot sauboni 2):                                                                                                    |                                                                                                    |

priloha\_v\_listinne\_podobe\_1489586929627.bxt (velkost 38 B; SHA1: 7EFE096EF50E05CE459CD02C0B26EEF1F24FAECA ) 1000241548\_20170315132725\_009\_RF22b.pdf (velkost 1.051.977 B; SHA1: ABBEEB479E3D0BBB50049673188FE4B79BC1347B )

Obrázek 35: Vygenerované Potvrzení o přijetí

Tímto krokem byla úspěšně podána Žádost o podporu a příloh. O jejím zaregistrování bude žadatel informován na Portálu Farmáře – sekce "Odeslané dokumenty ze SZIF".

Pokud žadatel pošle prostřednictvím Portálu farmáře více Žádostí o podporu na stejný účel podpory a stejný předmět podpory, je žadatel povinen do 5 kalendářních dnů od ukončení vyhlášené výzvy příjmu kontaktovat příslušné RO SZIF a prostřednictvím "Oznámení o stažení žádosti a ukončení realizace projektu" ze strany žadatele (dostupný na www.eagri.cz a www.szif.cz) ukončit projekt/projekty tak, aby v dané výzvě byla administrována pouze jedna Žádost o podporu na jeden účel projektu a předmět podpory. Pokud žadatel neukončí projekty podané více než jedenkrát, budou mu ukončeny všechny projekty na stejný účel podpory a stejný předmět podpory.

#### Oddělení metodiky OP Rybářství